# Intuit<sup>®</sup> Academy

# **Customer and Supplier Processes**

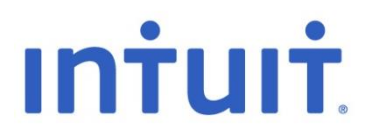

#### Copyright

Copyright 2013 Intuit Ltd. All rights reserved.

Intuit Limited Statesman House Stafferton Way Maidenhead Berkshire, SL6 1AD England

Intuit Limited is a company registered in England and Wales with company number 2679414 VAT No: GB 570 145 265

#### Trademarks

©2013 Intuit Inc. All rights reserved. Intuit, the Intuit logo, Lacerte, ProAdvisor, ProSeries and QuickBooks, among others, are trademarks or registered trademarks of Intuit Inc. in the United States and other countries. Other parties' marks are the property of their respective owners.

#### Notice to Readers

The publications distributed by Intuit, Inc. are intended to assist accounting professionals in their practices by providing current and accurate information. However, no assurance is given that the information is comprehensive in its coverage or that it is suitable in dealing with a client's particular situation. Accordingly, the information provided should not be relied upon as a substitute for independent research. Intuit, Inc. does not render any accounting, legal, or other professional advice nor does it have any responsibility for updating or revising any information presented herein. Intuit, Inc. cannot warrant that the material contained herein will continue to be accurate nor that it is completely free of errors when published. Readers should verify statements before relying on them.

# **TABLE OF CONTENTS**

| Customer and Supplier Processes   | 2 |
|-----------------------------------|---|
| Types of Items                    | 3 |
| Invoicing                         | 8 |
| Customising an Invoice Template1  | 1 |
| CIS Invoice1                      | 2 |
| Batch Invoicing1                  | 3 |
| Receiving Payment for an Invoice1 | 6 |
| Recording Daily Sales1            | 9 |
| Supplier Processes                | 0 |
| Paying Supplier Bills             | 4 |
| Recording Payments2               | 5 |
| Stock24                           | 8 |
| Ordering Stock                    | 1 |
| Stock Assembly Builds             | 2 |
| Adjusting Stock Quantity On Hand  | 4 |
| VAT                               | 6 |

# **CUSTOMER AND SUPPLIER PROCESSES**

A key benefit of using QuickBooks is the ability for end users to easily enter in all their customer and supplier information and have quick access to this information which helps control their cash flow.

Customers will be set up from the initial set up process. However please note, retail clients who record sales dailymay have customers listed as days of the week to be able to track their daily sales and run sales reports. QuickBooks allows easy entry of both invoices and retail sales.

**NOTE**: Instructions for selecting functions in this course are the most common methods of accessing them, such as a series of mouse clicks, but other methods exist. There are often several ways to access a QuickBooks function, including keyboard shortcuts, selecting Home Page icons, or icons from the icon bar (if the icon bar has been set up to include an icon for this purpose).

Before creating an invoice or sales receipt, Items and Services need to be set up. These can be done via the **Item and Service** icon on the main page, or from the menu bar by selecting **Lists** > **Item List**. (In QuickBooks Enterprise Solutions, this can also be done from the menu bar by selecting **Stock** > **Item List**.) This opens the **Item List** dialogue box.

| 러 战 🔍<br>Home Calendar Search              | 🕼 🛓 📺 💼 🗊 🕌 💭 🎁 😨 👘 💮                               |            |                 |      | *)     |
|--------------------------------------------|-----------------------------------------------------|------------|-----------------|------|--------|
| Loo <u>k</u> for                           | in All fields    Search Reset Search within results |            |                 |      |        |
| NAME                                       | DESCRIPTION                                         | TYPE       | ACCOUNT         | то і | PRICE  |
| <ul> <li>65766534</li> </ul>               | Complete Care                                       | Service    | Sales           |      | 75.00  |
| <ul> <li>Do it yourself Oil Cha</li> </ul> | Kit for Oil Changes                                 | Service    | Services Income |      | 28.95  |
| <ul> <li>Service</li> </ul>                | Repair Service                                      | Service    | Services Income |      | 53.00  |
| <ul> <li>Vintage Restoration</li> </ul>    | Complete                                            | Service    | Sales           |      | 500.00 |
| <ul> <li>Air Conditioning</li> </ul>       |                                                     | Stock Part | Sales           | 0    | 0.00   |
| ♦ 120Y                                     | A/C Condenser                                       | Stock Part | Sales           | 37   | 190.00 |
| ♦K1212                                     | A/C Clutch Cycling Pressure Switch                  | Stock Part | Sales           | 44   | 18.00  |
| Body                                       |                                                     | Stock Part | Sales           | 0    | 0.00   |
| ♦ 12459Y                                   | Door Handle, Front LH Outer (Chrome)                | Stock Part | Sales           | 0    | 59.95  |
| ♦ 1272Y                                    | Door Handle, Rear RH Outer (Chrome)                 | Stock Part | Sales           | 0    | 59.95  |
| ♦ 174Y                                     | Front RH Wing OE                                    | Stock Part | Sales           | 0    | 225.00 |
| ♦ 192Y                                     | Rear Bumper Bar (Chrome) With Parking Aid           | Stock Part | Sales           | 0    | 375.00 |
| ◆ Brakes                                   |                                                     | Stock Part | Sales           | 0    | 0.00   |
| ♦ 19D                                      | F/Brake Pad Set PG+ (Ceramic ) 345/60mm             | Stock Part | Sales           | 171  | 59.95  |
| +212Db                                     | Front Brake Disc (345mm Dia.)                       | Stock Part | Sales           | 141  | 49.95  |
| ∘54Da                                      | Fitting & Spring Kit, R/Park Brake Shoes            | Stock Part | Sales           | 102  | 29.95  |
| <ul> <li>Drivetrain</li> </ul>             |                                                     | Stock Part | Sales           | 0    | 0.00   |
| ♦12124Y                                    | Universal Joint, Prop-Shaft (178)                   | Stock Part | Sales           | 5    | 25.00  |
| +1258Y                                     | Front Drive ShaftAssembly                           | Stock Part | Sales           | 5    | 665.00 |
| +1259Y                                     | Rear Axle Shaft                                     | Stock Part | Sales           | 5    | 329.95 |
| <ul> <li>Electrical</li> </ul>             |                                                     | Stock Part | Sales           | 0    | 0.00   |
| ♦ 1459Y                                    | Window Switch Master (Front LH)                     | Stock Part | Sales           | 172  | 77.85  |
| ♦ 1512Y                                    | ABS Sensor, Front LH or RH (4x4)                    | Stock Part | Sales           | 52   | 114.95 |
| +21Y                                       | Starter Mtr (G/Reduct 7.3L) New exch.               | Stock Part | Sales           | 40   | 195.00 |
|                                            |                                                     |            |                 |      |        |
| Item • Activities                          | ▼ Reports ▼ Excel ▼ Include inactive                |            |                 |      |        |

In QuickBooks, an **Item** is anything that a company buys, sells, or resells to run the business. Items can be products, services, charges like shipping and handling, subtotals and discounts. These are types of items from which to choose.

# **TYPES OF ITEMS**

When creating or editing an **Item** generally the following can be entered:

- **Service** For services that are either charged for or purchased, such as specialised labour, consulting hours, and professional fees.
- **Item Name/Number** This does not appear on the invoice but provides a quick means of data entry as well as handle the behind-the-scenes accounting.
- **Description** This is what the customer will see on the invoice, and can either be set when creating the item or at the invoice stage.
- **Rate/Price** This can be entered if it is a set amount. It can also be over-ridden on the invoice itself.
- Sales VAT code Please note that this will only appear if VAT is switched on. QuickBooks
  makes it easy to track VAT by assigning a VAT code to each transaction or line item where VAT
  applies.

The following are codes QuickBooks automatically creates:

| CODE | DESCRIPTION                    |
|------|--------------------------------|
| E    | Exempt                         |
| EGS  | EC Goods Standard (17.5%)      |
| EGZ  | EC Goods Zero-Rated (0%)       |
| ESS  | EC Services Standard           |
| ESZ  | EC Services Zero-Rated         |
| N    | Not Registered                 |
| R    | Reduced (5%)                   |
| RC   | Reverse Charge (Carousel/MTIC) |
| S    | Standard (17.5%)               |
| Z    | Zero-Rated (0%)                |
| 0    | Outside the Scope of VAT       |

These are recorded on every transaction:

• Account – Where this item is posted to in the Chart of Accounts

|                                     | New Item                                                                                        | – 🗆 ×                                                      |
|-------------------------------------|-------------------------------------------------------------------------------------------------|------------------------------------------------------------|
| Service                             | OK<br>Cancel                                                                                    |                                                            |
| Item Name/Number<br>Consultancy     | Subitem of                                                                                      | Notes                                                      |
| UNIT OF MEASURE                     |                                                                                                 | Spellin <u>q</u>                                           |
| This service is used<br>Description | in assemblies or is performed by a subcontractor or partner Rate 20.00 Sales VAT Code S Account | <ul> <li>Item is inactive</li> <li>Amts Inc VAT</li> </ul> |
| How can I set rates b               | y customers or employees?                                                                       |                                                            |

In QuickBooks Premier, Accountant, and Enterprise Solutions, there is an additional option to add a **Unit** of **Measure**. If a unit of measure is added the rate will correspond to that measure — for example if you purchase in cases and then sell single units.

|                                  | Unit of Measure                                                                                                    | × |
|----------------------------------|----------------------------------------------------------------------------------------------------|---|
| boxes<br>boxes<br>Est.<br>inches | Select a Unit of Measure Type<br>If you don't see the Unit of Measure type you need, select Other to create a new one.          Count (each, box, case, dozen, etc.)         Length (inch, foot, yard, meter, etc.)         Weight (ounce, pound, kilogram, etc.)         Volume (quart, gallon, cubic yard, liter, etc.)         Area (square foot, acre, square meter, etc.)         Time (minute, hour, day, etc.)         Qther |   |
| Bac <u>k</u>                     | Next Help Cancel                                                                                                    |   |

- **Stock** For goods purchased and tracked as inventory before they are resold. The stock preference must be turned on to see this. We will cover stock in more detail later in the manual.
- Stock Assembly Assembly items allows the user to combine stock items and assembly costs into new, separately "trackable" items that represent these finished goods that are produced and sold, as shown in the screen capture below. Basically, QuickBooks allows you to indicate what single items go into the final assembled item, assemble that item, and then sell the Assembled Item.

| TYPE                    |                                                                                  |                 |                   |           |          | ОК               |  |  |  |  |  |  |
|-------------------------|----------------------------------------------------------------------------------|-----------------|-------------------|-----------|----------|------------------|--|--|--|--|--|--|
| StockAssembly           | embly Use for stock items that you assemble from other stock items and then sell |                 |                   |           |          |                  |  |  |  |  |  |  |
|                         | What's the difference                                                            | e between a Sto | ckAssembly        | y and a G | Froup?   | Cancel           |  |  |  |  |  |  |
| Item Name/Number        | mber Subitem of                                                                  |                 |                   |           |          |                  |  |  |  |  |  |  |
| Drivetrain1             |                                                                                  |                 |                   |           |          |                  |  |  |  |  |  |  |
| I purchase this assem   | nbly item from a supplie                                                         | r               |                   |           |          | Spelling         |  |  |  |  |  |  |
|                         |                                                                                  |                 |                   |           |          | oponni <u>a</u>  |  |  |  |  |  |  |
| Enable                  |                                                                                  |                 |                   |           |          |                  |  |  |  |  |  |  |
| Lindbioin               |                                                                                  |                 |                   |           |          | Print            |  |  |  |  |  |  |
| Cost What is this cost? |                                                                                  | COGSAc          | count             |           |          |                  |  |  |  |  |  |  |
| 0.00                    |                                                                                  | Cost of C       | Goods Sold        | -         |          | Item is inactive |  |  |  |  |  |  |
| Description             |                                                                                  |                 |                   |           |          |                  |  |  |  |  |  |  |
| Drivetrain              |                                                                                  |                 |                   |           |          |                  |  |  |  |  |  |  |
|                         |                                                                                  |                 |                   |           |          | Amts Inc VAT     |  |  |  |  |  |  |
| Sales Price             | Sales VAT Code                                                                   | Income Account  | t                 |           |          |                  |  |  |  |  |  |  |
| 1,000.00                | S -                                                                              | Sales           | •                 |           |          |                  |  |  |  |  |  |  |
| Bill of Materials       |                                                                                  |                 |                   |           |          |                  |  |  |  |  |  |  |
| ITEM                    | DESCRIPTION                                                                      | TYPE            | COST              | E QTY     | TOTAL    | Edit Item        |  |  |  |  |  |  |
| Drivetrain:12124Y       | Universal Joint, Pro                                                             | Stock Part      | 17.86             |           | 1 17.86  | Full View        |  |  |  |  |  |  |
| Drivetrain:1258Y        | Front Drive Shaft As                                                             | Stock Part      | 475.00            |           | 1 475.00 | Tun view         |  |  |  |  |  |  |
| Drivetrain:1259Y        | Rear Axle Shaft                                                                  | Stock Part      | 235.68            |           | 1 235.68 |                  |  |  |  |  |  |  |
| STOCK INFORMATION       |                                                                                  | Total Bill of I | Materials Co      | st:       | 728.54   | 1                |  |  |  |  |  |  |
| AssetAccount            | Build Point                                                                      | On Hand         | Average<br>Cost ( | Do PO     |          |                  |  |  |  |  |  |  |
| Stock                   |                                                                                  | 0               | 0.00              | 0         |          |                  |  |  |  |  |  |  |
|                         |                                                                                  |                 |                   | -         |          |                  |  |  |  |  |  |  |

**TIP:** It is a "best practice" to assemble a Stock Assembly item before selling it, because creating a negative quantity of an item in QuickBooks can cause Cost of Goods Sold to be skewed. Access this function by selecting **Stock** > **Build Assemblies**. QuickBooks limits the number of assembled items you can build based on the quantities on hand of the components. See more information on Stock Assembly items later in this course.

| Build Assemblies - C ×                                                                             |                                        |                    |                      |               |         |                |          |  |  |  |  |
|----------------------------------------------------------------------------------------------------|----------------------------------------|--------------------|----------------------|---------------|---------|----------------|----------|--|--|--|--|
| 🔷 Previous 🌩 N                                                                                     | Next 🛛 Print Preview 📒 Print           | 🝷 🧼 Customi        | ise 🔻 创 Attach       |               |         |                |          |  |  |  |  |
|                                                                                                    | Defenderind -                          |                    |                      | Date          |         | Build Ref. No. |          |  |  |  |  |
| ASSEMBLI ITEM                                                                                      | Drivetrain1                            |                    |                      | 31/12/2016    | 1       | 1              |          |  |  |  |  |
| Build Assembly                                                                                     |                                        |                    |                      |               |         |                |          |  |  |  |  |
| QUANTITY ON HAND 0 Build Point:<br>QUANTITY RESERVED FOR OTHERASSEMBLIES 0<br>QUANTITY AVAILABLE 0 |                                        |                    |                      |               |         |                |          |  |  |  |  |
| Components Neede                                                                                   | ed to Build Drivetrain1                |                    |                      |               |         |                |          |  |  |  |  |
| Drivetrain:12124V                                                                                  | DESCRIPTION                            | Stock P 1          |                      |               | HAND    | : QTY NEE      | DED      |  |  |  |  |
| Drivetrain: 121241                                                                                 | oniversal Joint, Prop-Shart (176)      | Stock P 1          |                      | 5             |         | 2              |          |  |  |  |  |
| Drivetrain:1256Y                                                                                   | Front Drive Shaft Assembly             | Stock P 1          |                      | 5             |         | 3              |          |  |  |  |  |
| Drivetrain: 12594                                                                                  | Rear Axie Snaπ                         | SIDCK P 1          |                      | 5             |         | 3              |          |  |  |  |  |
|                                                                                                    |                                        |                    |                      |               |         |                | <b>v</b> |  |  |  |  |
|                                                                                                    | Maximum number :                       | you can build from | the quantity on hand | 5<br>D        | 3       |                |          |  |  |  |  |
| To be printe <u>d</u> <u>MEMO</u> Build Dr                                                         | ivetrain1 in advance of expected order | s                  | Build & Close        | Bu <u>i</u> l | d & New | Cle            | ear      |  |  |  |  |

- Non-stock part For goods that are purchased but generally not sold or tracked for stock levels. These can include office supplies, and materials that have been bought for a specific customer that you charge back to them.
- Other Charge For miscellaneous labour, materials, etc. such as shipping and handling fees, setup fees, service charges, or late-payment fees. An Other Charge can be defined either as an amount or as a percentage to be applied to the row above it.
- **Subtotal** A Subtotal Item totals all items above on a form, up to the previous total. This is useful in applying a percentage discount or surcharge to the subtotal.
- **Discount** To subtract a percentage or a fixed amount from a total or subtotal in the line above it. For example, CIS Deductions as shown in the below screen capture. When setting up CIS Deductions it will need to be assigned to an Expense Account and named CIS Deductions.

**NOTE**: Discount is not used to apply an early payment discount. For early payment discounts, use the Receive Payment window instead.

|                                   | New Item                                                                                                    | – 🗆 ×                     |
|-----------------------------------|----------------------------------------------------------------------------------------------------|---------------------------|
| Discount                          | <ul> <li>Use to subtract a percentage or fixed amount from a<br/>total or subtotal. Do not use this item type for an early<br/>payment discount.</li> </ul> | OK<br>Cancel              |
| Item Name/Number<br>CIS Deduction | Subitem of                                                                                                    | Notes                     |
| Description                       | Amount or %<br>20.0%<br>Account<br>CIS Deductions                                                                                                    | Spelling Item is inactive |
| Sales VAT Code S                  | <ul> <li>Discount is applied before sales tax</li> </ul>                                                                                                    |                           |

- Group This is useful for quickly entering a group of individual items that are often sold together. Instead of entering each item individually on an invoice, enter the name of the group item. QuickBooks then fills in the details for the items in the group. In creating a group, you may specify whether you wish the group's individual item components to appear on forms sent out, such as invoices, credit memos, sales receipts, sales orders and estimates. Regardless of the printing option chosen, the component items do appear on the screen when viewing these forms in QuickBooks.
- **Payment** This is to record partial payment for example a deposit that is received at the time of sale and reduces the amount owed on the invoice.
- VAT Item To add additional VAT rates.
- VAT Group Used to calculate and individually track two or more VAT items that apply to the same sale.

# INVOICING

Invoices can be created from the Home Page by clicking on the **Create Invoices** icon or alternatively selecting **Customers** > **Create Invoices** from the menu bar.

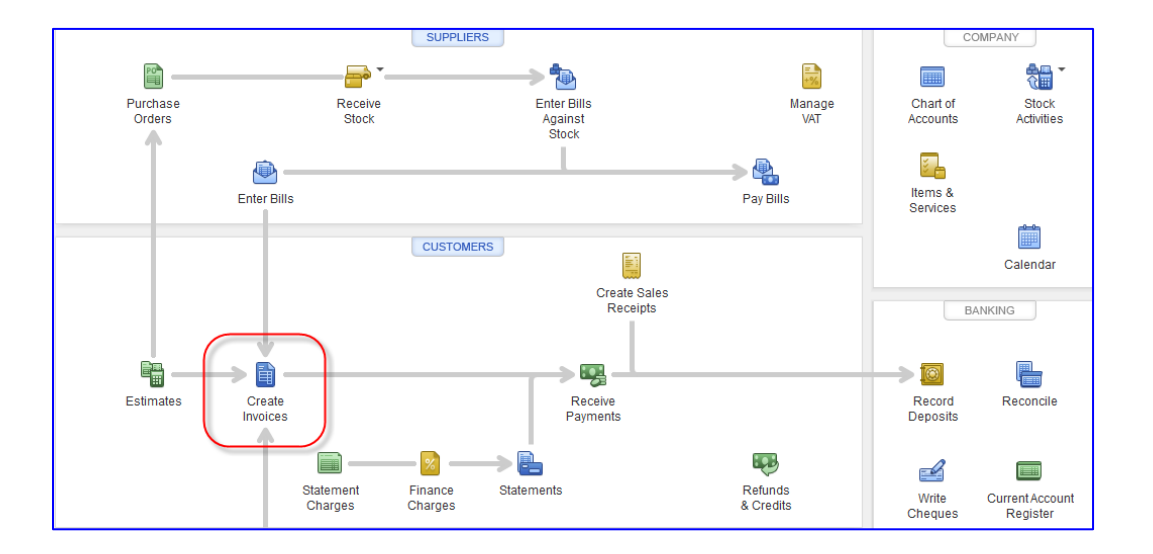

- 1. Clicking on Create Invoices will open a new blank invoice.
- 2. From the drop-down menu, choose the customer to be invoiced, or type the name of a new customer. Notice that if you wish to create a new customer, you may also select the **Add New** function in the drop-down menu.

| < Add New >       |              |
|-------------------|--------------|
| Adwin Ko          | Customer:Job |
| Alex Blakey       | Customer:Job |
| Anandkumar R      | Customer:Job |
| Andre Prefontaine | Customer:Job |
| Anilkumar Pillai  | Customer:Job |
| Annie M Ma        | Customer:Job |
| Benjamin W Yeung  | Customer:Job |
| Brad's Fleet      | Customer:Job |
| Adam Saraceno     | Job          |
| Andrew Kok        | Job          |
| Brenda Robison    | Job          |
| Bridget O'Brien   | Job          |
| Bryan K Tublin    | Job          |

3. The Invoice date and number are shown on the top right of the invoice; these can be amended if required.

| Tax Date   |   |
|------------|---|
| 31/12/2016 | Ê |
| nvoice No  |   |
| 88         |   |

4. The invoice template can also be chosen. To customise an invoice (or other form type) template, see the next section, Customising an Invoice Template.

| TEMPLATE | Intuit Product Invoice 👻      |
|----------|-------------------------------|
|          | Adv Stock Product Invoice     |
| ate      | Attorney's Invoice            |
| 2/2016 🗎 | Finance Charge                |
| e No     | Fixed Fee Invoice             |
|          | Intuit Delivery Note          |
|          | < Intuit Product Invoice      |
| Rep      | Intuit Professional Invoice   |
|          | Intuit Service Invoice        |
|          | Invoice from Proposal         |
|          | Product Invoice Laser Mailer  |
|          | Product Invoice2 Laser Mailer |
|          | Service Invoice Laser Mailer  |
|          | Time & Expense Invoice        |

5. Information can now be added onto the invoice by choosing the item from the drop down box. The description is the part that the customer will see and can be entered directly onto the invoice, along with the quantity.

**NOTE**: If a Unit of Measure and Rate/Price has been set for this item, these will automatically appear and can be overridden if needed. The final column records the VAT rate for that item.

| J           |                |          |                 |                    |          | С     | reate Invoid          | ces                |                  |         |                                            |                                                  |                        |                                                          |                                       | – 🗆 ×  |
|-------------|----------------|----------|-----------------|--------------------|----------|-------|-----------------------|--------------------|------------------|---------|--------------------------------------------|--------------------------------------------------|------------------------|----------------------------------------------------------|---------------------------------------|--------|
| Main        | Formatting     | Send     | Reports         |                    |          |       |                       |                    |                  |         |                                            |                                                  |                        |                                                          |                                       | N ^    |
| 💠 🌩<br>Find | New Save       | Delete   | Create a Copy   | Mark As<br>Pending | Print    | Email | ✓ Print Lat Email Lat | ter [              | Amts Inc         | VAT     | Rad<br>Reg Ap                              | ld Time/Co<br>oply Credits                       | sts<br>R<br>Pa         | eceive Re<br>yments                                      | eate a Batch<br>fund/Credit           |        |
| CUSTOMER    | LIOB Cathy's C | Classics | -               |                    | CL4      | ASS   |                       | •                  | TEMPLATE         | Intuit  | Product                                    | Invoice                                          | •                      |                                                          |                                       | <      |
| Inv         |                |          |                 |                    |          |       |                       | Tax D              | )ate             |         | Invoice To                                 |                                                  |                        | Ship To                                                  |                                       | •      |
|             | oice           |          |                 |                    |          |       |                       | 25/<br>Invoi<br>12 | 12/2016<br>ce No |         | Annen<br>3 Chu<br>Binbro<br>Marke<br>LN9 6 | narie's Mo<br>rch View E<br>ook<br>t Rasen<br>BY | otor Engir<br>Business | Anneman<br>F 3 Church<br>Binbrook<br>Market R<br>LN9 6BY | rie Papp<br>1 View Busin<br>3<br>asen | iess F |
|             |                |          |                 |                    | P.O. No. |       | Terms                 |                    | Rep              |         | Ship Dat                                   | e                                                | Ship Via               | FC                                                       | рв                                    | 5      |
|             |                |          |                 |                    |          |       | 2% 10 N               | let 30 📑           | r AL             | *       | 25/12/                                     | 2016 🗎                                           |                        | •                                                        |                                       |        |
| ΩΤΥ         | ITEM           |          | DESCRIPTION     |                    |          |       | : u/м                 | ÷                  | RATE             | : CL4   | SS                                         | : AMOUN                                          | т                      |                                                          | VAT                                   | 11.5   |
| 27          | Vintage F      | Resto    | Discount amount | included in        | n VAT    |       |                       |                    | 2,000.0          | 0 Sen   | /ice                                       |                                                  |                        | 54,000.00                                                | S                                     | A 5/   |
|             | Service        |          | Repair Service  |                    |          |       |                       |                    | 100.0            | 0       |                                            |                                                  |                        | 100.00                                                   | S                                     |        |
|             |                |          |                 |                    |          |       |                       |                    |                  |         |                                            |                                                  |                        |                                                          |                                       | 11.5   |
|             |                |          |                 |                    |          |       |                       |                    |                  |         |                                            |                                                  |                        |                                                          |                                       | ¥ 5/   |
|             |                |          |                 |                    |          |       |                       |                    |                  |         |                                            |                                                  |                        |                                                          |                                       |        |
|             |                |          |                 |                    |          |       |                       |                    | т                | OTAL VA | т                                          |                                                  |                        | 9 278 15                                                 | Fdit                                  | 1/5    |
| CUSTOME     | ER MESSAGE     |          |                 |                    |          |       |                       |                    |                  | TOTA    | L                                          |                                                  |                        | 63,378.15                                                |                                       | 26     |
|             |                |          | -               |                    |          |       |                       |                    | PAYMENTS         | APPLIE  | 0                                          |                                                  |                        | 0.00                                                     |                                       |        |
|             |                |          |                 |                    |          |       |                       |                    | BALAI            | ICE DUE | Ξ                                          |                                                  |                        | 03,378.15                                                |                                       | 1/5    |
| MEMO        |                |          |                 |                    |          |       |                       |                    |                  |         | S <u>a</u> ve &                            | Close                                            | <u>S</u> ave           | & New                                                    | Revert                                |        |

6. The invoice can be emailed using the **Email** icon in the **Send** tab (or printed and mailed using the **Print** icon in the **Main** tab).

# **CUSTOMISING AN INVOICE TEMPLATE**

An invoice (as well as other forms) can be customised via the **Customise Data Layout** icon in the **Formatting** tab at the top of the form.

| 3                                                                    | Create Invoices                                                                                             | - 🗆 × |
|----------------------------------------------------------------------|----------------------------------------------------------------------------------------------------|-------|
| Main Formatting Send Reports                                         |                                                                                                    | 25 🔺  |
| Preview Manage Download Customise<br>Templates Templates Data Layout |                                                                                                    |       |
| CUSTOMER: JOB Christopher Mocko                                      | SS TEMPLATE Intuit Product Invoice +                                                                        | <     |
| Invoice                                                              | Tax Date Invoice To Ship To Ship To 1<br>31/12/2016 Christopher Mocko<br>Invoice No Windsor Windsor Windsor |       |

**NOTE**: If the template is one that came pre-programmed with QuickBooks, it will be a locked template that cannot be customised; you will be prompted to click on **Make a Copy** to duplicate the template and customise that copy.

This opens the **Customise** dialogue box where amendments can be made using the various tabs and the Layout Designer.

|              |               |               |          |                   | Additiona   | l Custon | nisa     | tion                           |             |          |         |            |            |                                   |            |           |         | ×        |
|--------------|---------------|---------------|----------|-------------------|-------------|----------|----------|--------------------------------|-------------|----------|---------|------------|------------|-----------------------------------|------------|-----------|---------|----------|
| SELECTED TEN | MPLATE        |               |          |                   |             | PRE      |          | N                              |             |          |         |            |            |                                   |            |           |         |          |
| Copy of: Int | uit Product I | nvoice        |          | Template i        | is inactive |          |          |                                |             |          |         |            |            |                                   |            |           |         |          |
| Header       | Columns       | Prog Cols     | Foot     | e <u>r P</u> rint |             |          | R<br>3   | oving Auto<br>21 Abber I       | Parts Pro   |          |         | Cu         | L VAT Rep. | Compa                             | nyVAT Reg. | Tax Date  | IVOIC   | e        |
|              |               |               |          |                   |             |          | G        | ravesend, 1<br>T46 5JA         | Kent        |          |         |            |            | 957                               | 6656 31    | 112 001 6 | 90      |          |
| Defeult Tit  | Scree         | en Print      | Title    |                   |             |          |          | Invoid                         | • To        |          |         |            | חר         | Ship To                           |            |           |         | <b>п</b> |
| Default 1 ti | e 🗸           | 1             | Invoice  |                   | ļ           |          |          | Christopi<br>Bovency<br>Window | her Mocko   |          |         |            |            | utato pikar :<br>wancy<br>Index r | Mo deo     |           |         |          |
| Date         | 1             | 1             | Tax Dat  | e                 |             |          |          | SL4 609                        |             |          |         |            | 51         | 4607                              |            |           |         |          |
| Invoice Nu   | mber 🛛 🖉      | 1             | Invoice  | No                |             |          |          |                                |             |          |         |            |            |                                   |            |           |         |          |
| Invoice To   | 1             | 1             | Invoice  | То                | )           |          |          | P.D. No.                       | T           | ema      | Rep     | Ship Date  | Ship Via   |                                   | FOR        |           | roject  |          |
| Ship To      | 1             | 1             | Ship To  |                   | 1           |          | $\vdash$ | αy                             | Item        |          | -       | 31/12/2016 | <u> </u>   | um                                | Rate       | Amount    | VAT     | -        |
| P.O. No.     | 1             | 1             | P.O. No. |                   | ĺ           |          |          | 4 C                            | onglitation | Consulta | tion    |            |            |                                   | 100.0      | 600.      | 00 S    |          |
| S.O. No.     |               |               | S.O. No  |                   | ĺ           |          |          |                                |             |          |         |            |            |                                   |            |           |         |          |
| Terms        | 1             | 1             | Terms    |                   | í           |          |          |                                |             |          |         |            |            |                                   |            |           |         |          |
| Due Date     |               |               | Due Da   | te                | í           |          |          |                                |             |          |         |            |            |                                   |            |           |         |          |
| REP          |               | 1             | Rep      |                   | ĺ           |          |          |                                |             |          |         |            |            |                                   |            |           |         |          |
| Account Nu   | umber         |               | Account  | No.               | ĺ           |          |          |                                |             |          |         |            |            |                                   |            |           |         |          |
| Ship Date    | 1             | 1             | Ship Da  | te                | í           |          |          |                                |             |          |         |            |            |                                   |            |           |         |          |
| Ship Via     | 1             | 1             | Ship Via | 1                 | í           |          |          |                                |             |          |         |            |            |                                   |            |           |         |          |
| FOB          | 1             | 1             | FOB      |                   | í           |          |          |                                | Rate        | VATSU    | IM Mary |            | NET        | - 5                               | ubtotal    |           | 2600.00 |          |
| Project/Job  | , _           | 1             | Project  |                   | ĺ           |          |          | 78                             | TALS        |          | 70.00   |            | 400.00     | V                                 | AT TOTAI   |           | £70.00  |          |
| Other        |               |               | Other    |                   | í           |          |          |                                |             |          |         |            |            | Т                                 | otal       |           | 2670.00 |          |
| Cust VAT R   | leg.          |               | Cust VA  | T Reg.            | í           |          |          |                                |             |          |         |            |            |                                   |            |           |         |          |
|              |               |               |          | 2                 |             |          |          |                                |             |          |         |            |            |                                   |            |           |         |          |
| When should  | d I check Scr | een or Print? |          | <u>D</u> efault   |             |          |          |                                |             |          |         |            |            |                                   |            | Print     | Previ   | ew       |
| Не           | lp            |               |          | Basic Customise   | ation       | Layo     | out C    | )esign                         | er          |          |         | ОК         |            |                                   |            | Ca        | ncel    |          |

# **CIS INVOICE**

For an invoice that requires CIS deductions to be recorded, the following would apply:

- 1. Create the invoice normally (choose the customer, add the date, etc).
- 2. Enter the labour charges.
- 3. Use the **Subtotal** item so the discount (in the next step) applies to that subtotal amount.
- 4. Enter the **CIS Discount** item as shown in the screen capture displayed earlier in this text (during the discussion of the types of **Items** available in QuickBooks.)
- 5. Enter in any other charges that are required, i.e. materials.

| ]          |                 |                          | Cre       | eate Invoice | S              |                       |                |                     |            | - 🗆 '    |
|------------|-----------------|--------------------------|-----------|--------------|----------------|-----------------------|----------------|---------------------|------------|----------|
| Main       | Formatting Send | Reports                  |           |              |                |                       |                |                     |            | 25 ^     |
| <b>4 •</b> |                 | 🕥 Create a Copy 🛛 📀      |           | ✓ Print L    | ater 📄 Amts In | c VAT 🛛 🐻             | Add Time/Costs | 5                   | Create a B | latch    |
| Find       | New Save Delete | Memorise Mark As Pending | Print Ema | i 📄 Email I  | Later          |                       | Apply Credits  | Receive<br>Payments | Refund/Cr  | edit     |
| CUSTOMER   | ала Alex Blakey | [Friends an]             | CLASS     |              |                | ntuit Product I       | nvoice 👻       |                     |            | <        |
| Inv        |                 |                          |           | Та           | ax Date        | Invoice To            |                | Ship To S           | Ship To 1  | •        |
| IIIV       | OICE            |                          |           | 1            | 31/12/2016 🗎   | Alex Blakey           | /              | Alex Blak           | еу         | S.       |
|            |                 |                          |           | lr<br>C      | voice No       | North Quay            | / Park         | North Qu            | ay Park    | 1        |
|            |                 |                          |           | 8            | 38             | Peto Way<br>Lowestoff | NR34 4FD       | Peto Way            | tNR34 4FD  |          |
|            |                 | PO N                     | o Teo     | 200          | Pan            | Ship Date             | Shin Via       |                     |            | SI.      |
|            |                 | 1.0.1                    | 19        | 6 10 Net 30  |                | · 31/12/2016          | 5 🗰            | •                   |            | 3/       |
|            |                 |                          |           |              |                |                       |                |                     |            |          |
| QTY        | ITEM            | DESCRIPTION              |           | U/M          | RATE           | CLASS                 | AMOUNT         |                     | VAT        | · //     |
| 100        | Labour          |                          |           | hr           | 12.00          |                       |                | 1,200.0             | 0 S        | î 🛛      |
|            | Subtotal        |                          |           |              |                |                       |                | 1,200.0             | 0          |          |
|            | CIS Deduction   |                          |           |              | -20.0%         |                       |                | -240.0              | 0 S        | 90       |
|            |                 |                          |           |              |                |                       |                |                     |            | <b>v</b> |
|            |                 |                          |           |              |                |                       |                |                     |            | 11       |
|            |                 |                          |           |              | TOTAL          | VAT                   |                | 166.2               | 2 Edit     | 11       |
| CUSTOM     | ER MESSAGE      |                          |           |              | то             | DTAL                  |                | 1 126 3             | 2 Cuit     | =7/      |
|            |                 |                          |           |              | PAYMENTS APPL  | .IED                  |                | 0.0                 | 0          | 41       |
|            |                 | •                        |           |              | BALANCE I      | DUE                   |                | 1,126.3             | 2          | 11       |
| MEMO       |                 |                          |           |              |                | Save & Clos           | e <u>S</u> ave | & New               | Clear      |          |

# **BATCH INVOICING**

If there is an invoice that needs to be sent to multiple customers, a single batch can be created by choosing **Customers** > **Create Batch Invoices** from the menu bar.

This is especially helpful if a client is for example, a gym, landscape company or children's nursery, where the same invoice gets sent out each month to many customers. Before Batch Invoicing, these invoices would have needed to be created one by one; now they can be created once and sent to many customers in one batch.

| EARCH                |    |               |              |            | BILLING GROUP           |                 |
|----------------------|----|---------------|--------------|------------|-------------------------|-----------------|
| Look for             | in | All fields    | •            |            |                         | -               |
| Search Rese          | t  | Search within | results      |            | Manage Groups What is a | a billing group |
| earch Results        |    |               |              |            |                         |                 |
| NAME 🔺               |    | BALANCE TO    | TERMS        |            | CUSTOMERS IN THIS GROUP |                 |
| Bridget O'Brien      |    | 0.00          | A            |            | Cathy's Classics        |                 |
| Bryan K Tublin       |    | 0.00          |              |            | Christiane M Spenard    |                 |
| Carol Teng           |    | 0.00          |              |            | Christopher Mocko       |                 |
| Carol Walker         |    | 0.00          |              | < bbA      |                         |                 |
| Cash Sale            |    | 0.00          |              | < Remove   |                         |                 |
| Cathy's Classics     |    | 114,536.92    | 2% 10 Net 30 | - Helliove |                         |                 |
| Charlie Whitehead    |    | 0.00          |              |            |                         |                 |
| Cheng-Cheng Lok      |    | 0.00          |              |            |                         |                 |
| Christiane M Spenard |    | 535.14        | 2% 10 Net 30 |            |                         |                 |
| Christina Nystrom    |    | 0.00          |              |            |                         |                 |
| Christopher Mocko    |    | 0.00          |              |            |                         |                 |
|                      |    |               | V            |            |                         |                 |
| Select All Clear All |    |               |              |            | Save Group              |                 |

1. Choose the customers to invoice (either manually or by creating a **Billing Group** and defining the customers in that group) and the details of the invoice. (This assumes that the invoice template, which can be selected from the drop-down **Template** box, has been customised to your liking. If it has not, see the section on customising a template.) Select **Next**.

|        |              |         |              |          |                         |     | Batch Invoid | e        |       |          |                                           |             |          | × |
|--------|--------------|---------|--------------|----------|-------------------------|-----|--------------|----------|-------|----------|-------------------------------------------|-------------|----------|---|
| Step 2 | of 3: C      | hoose t | the line i   | tems for | the batch invoice and o | lic | k Next.      |          |       | Ho<br>se | ow do I enter the terms, W<br>and method? | T rate, and |          |   |
| Date   | 31/12/       | 2016    | Ter          | mplate   | Intuit Product Invoice  | *   | ]            |          |       |          |                                           |             |          |   |
| QTY    | :            | ITEM    |              | DESCRI   | PTION                   | ÷   | U/M          | RATE     | CLASS | : AI     | MOUNT                                     | VAT         |          |   |
| 4      |              | Consult | tation 👻     | Consult  | ation                   |     | Ŧ            | 100.00 - |       | •        | 400.00                                    | S           | <b>-</b> |   |
|        |              |         |              |          |                         |     |              |          |       |          |                                           |             |          |   |
|        |              |         |              |          |                         |     |              |          |       |          |                                           |             |          |   |
|        |              |         |              |          |                         |     |              |          |       |          |                                           |             |          |   |
|        |              |         |              |          |                         |     |              |          |       |          |                                           |             |          |   |
|        |              |         |              |          |                         |     |              |          |       |          |                                           |             |          |   |
|        |              |         |              |          |                         |     |              |          |       |          |                                           |             |          |   |
|        |              |         |              |          |                         |     |              |          |       |          |                                           |             |          |   |
|        |              |         |              |          |                         |     |              |          |       |          |                                           |             |          |   |
|        |              |         |              |          |                         |     |              |          |       |          |                                           |             | V        |   |
|        |              |         |              |          |                         |     |              |          |       |          |                                           |             |          |   |
|        |              |         |              |          |                         |     |              |          |       |          |                                           |             |          |   |
| CUST   | OMER N       | MESSAG  | θE           |          |                         |     |              | то       | TAL   |          | 470.00                                    |             |          |   |
|        |              |         |              |          | •                       |     |              |          |       |          |                                           |             |          |   |
|        |              |         |              |          |                         |     |              |          |       |          |                                           |             |          |   |
|        |              |         |              |          |                         |     |              |          |       |          |                                           |             |          |   |
| E      | Bac <u>k</u> |         | <u>N</u> ext |          |                         |     |              |          |       |          | Help                                      | Cance       | 4        |   |

#### 2. Review and select Create Invoices.

|              |                      |               |                       | Batch Invoice      |              |       |        | ×      |
|--------------|----------------------|---------------|-----------------------|--------------------|--------------|-------|--------|--------|
| Step 3 of 3  | : Review the list of | invoices to b | e created for this ba | tch and click Crea | te Invoices. |       |        |        |
| Invoice Date | 31/12/2016           |               |                       |                    |              |       |        |        |
| SELECT       | CUSTOMER             | TERMS         | SEND METHOD           | AMOUNT             | VAT CODE     | VAT   | TOTAL  | STATUS |
| ~            | Cathy's Classics     | 2% 10 Net     | None                  | 400.00             |              | 68.60 | 468.60 | ОК     |
| 1            | Christiane M Sp      | 2% 10 Net     | None                  | 400.00             |              | 68.60 | 468.60 | ок     |
| ~            | Christopher Mo       |               | None                  | 400.00             |              | 70.00 | 470.00 | ок     |
|              |                      |               |                       |                    |              |       |        |        |
|              |                      |               |                       |                    |              |       |        |        |
|              |                      |               |                       |                    |              |       |        |        |
|              |                      |               |                       |                    |              |       |        |        |
|              |                      |               |                       |                    |              |       |        |        |
|              |                      |               |                       |                    |              |       |        |        |
|              |                      |               |                       |                    |              |       |        |        |
|              |                      |               |                       |                    |              |       |        |        |
|              |                      |               |                       |                    |              |       |        |        |
|              |                      |               |                       |                    |              |       |        |        |
|              |                      |               |                       |                    |              |       |        |        |
|              |                      |               |                       |                    |              |       |        |        |
|              |                      |               |                       |                    |              |       |        |        |
|              |                      |               |                       |                    |              |       |        | ▼      |
|              |                      |               |                       |                    |              |       |        |        |
| Bac <u>k</u> | Next                 | Creat         | e Invoices            |                    |              |       | Help   | Cancel |

3. Once you have the invoices the way you want them, you can email, or print them.

|             | Bat                                                            | tch Invoice Summary                                                                    | × |
|-------------|----------------------------------------------------------------|----------------------------------------------------------------------------------------|---|
| You<br>Pref | r invoices are created. They're<br>ferred Send Method.How do I | marked for print or email based on each customer's<br>enter or change the Send Method? |   |
| 0           | marked for print                                               | Print                                                                                  |   |
| 0           | marked for email                                               | Email                                                                                  |   |
| 3           | unmarked (you can send th                                      | ese later)                                                                             |   |
|             |                                                                | Close                                                                                  |   |

# **RECEIVING PAYMENT FOR AN INVOICE**

This can be accessed from the main Home Page icon or from the menu bar **Customers** > **Receive Payments**.

1. Enter the payment details. When finished, select **Save & Close** or **Save & New**.

| ▣        |            |                  |            | Recei                                | ve Payments                  |                 |                           |                  | – 🗆 ×      |
|----------|------------|------------------|------------|--------------------------------------|------------------------------|-----------------|---------------------------|------------------|------------|
| M        | ain Repo   | rts              |            |                                      |                              |                 |                           |                  | 25 🔺       |
| ¢<br>Fin | d New      | Delete           | L<br>Custo | Look up Un-App<br>omer/Invoice Payme | Discounts And<br>ant Credits |                 |                           |                  |            |
| С        | usto       | omer P           | ay         | ment                                 |                              |                 |                           |                  |            |
| RECE     | IVED FROM  | Anilkumar Pillai | •          | CUSTOMER BALANCE                     | 53                           | 36.74           |                           |                  |            |
|          | AMOUNT     |                  | 536.74     | DATE                                 | 31/12/2016 🛗                 |                 |                           |                  |            |
| PI       | MT. METHOD | Cheque           | •          | CHEQUE #                             | 12345                        |                 |                           |                  |            |
|          |            |                  |            |                                      |                              |                 | Wh                        | ere does this pa | iyment go? |
|          |            |                  |            |                                      |                              |                 |                           |                  |            |
| 1        | DATE       | NUMBER           | 0          | RIG. AMT.                            |                              | AMT. DUE        | 500 74                    | PAYMENT          |            |
| ~        | 25/02/2016 | 72               |            |                                      | 536.74                       |                 | 536.74                    |                  | 536.74 -   |
|          |            |                  |            |                                      |                              |                 |                           |                  |            |
|          |            |                  |            |                                      |                              |                 |                           |                  |            |
|          |            |                  |            |                                      |                              |                 |                           |                  | V          |
|          |            | T                | otals      |                                      | 536.74                       |                 | 536.74                    |                  | 536.74     |
|          |            |                  |            |                                      |                              |                 | AMOUNTS FOR S             | ELECTED INVOICE  | ES         |
|          |            |                  |            |                                      |                              |                 | AMOUNT DUE                |                  | 536.74     |
|          |            |                  |            |                                      |                              |                 | APPLIED                   |                  | 536.74     |
|          |            |                  |            |                                      |                              |                 | DISCOUNT AND C<br>APPLIED | REDITS           | 0.00       |
|          |            |                  |            |                                      |                              |                 |                           |                  |            |
| MEMO     |            | Proce            | ss credit  | t card when saving                   |                              | S <u>a</u> ve 8 | Close S                   | ave & New        | Clear      |

- 2. When payments have been received, they need to be deposited into a bank account. (This assumes that the Payments Preference set by selecting Edit > Preferences > Payments > Company Preferences has been set to use Undeposited Funds as the default deposit to account.) This can be accessed by the Record Deposits icon on the Home Page or by selecting Banking > Make Deposits from the menu bar. If there are any payments previously received and awaiting deposit in Undeposited Funds, this opens the Payments to Deposit dialogue box, which after completion opens the Make Deposits dialogue box. (If there were no payments waiting in Undeposited Funds, the Make Deposits dialogue box would have opened directly without showing the Payments to Deposit dialogue box.)
- 3. In the **Payments to Deposit** dialogue box, place a checkmark next to all the transactions that are to be deposited together. By checking all the transactions, this creates one single grouped deposit, the total of which will match the total amount deposited into the bank. Select **OK**.

|                                    |               | Payments t | o Deposit        |                   |        |
|------------------------------------|---------------|------------|------------------|-------------------|--------|
| ELECT VIEW                         | All types     | _          | What are navmer  | t method views?   |        |
| new payment method type            | Airtypes      | •          | what are payment | it method wews ?  |        |
| son payments by                    | Payment Metho | od ₹       |                  |                   |        |
| ELECT PAYMENTS TO DEPOSIT          | Г             |            |                  |                   |        |
|                                    | E TYPE        | NO.        | PAYMENT METHOD   | NAME              | AMOUNT |
| ✓ 27/12/2016                       | RCPT          | 2916       | Cash             | Cash Sale         | 34.02  |
| ✓ 31/12/2016                       | RCPT          | 1460       | Cash             | Cash Sale         | 94.00  |
| ✓ 31/12/2016                       | PMT           | 12345      | Cheque           | Anilkumar Pillai  | 536.74 |
| 16/12/2016                         | PMT           |            | Visa             | Andre Prefontaine | 124.55 |
| 13/12/2016                         | PMT           |            | MasterCard       | Adwin Ko          | 373.65 |
|                                    |               |            |                  |                   |        |
|                                    |               |            |                  |                   |        |
|                                    |               |            |                  |                   |        |
|                                    |               |            |                  |                   |        |
|                                    |               |            |                  |                   |        |
|                                    |               |            |                  |                   |        |
|                                    |               |            |                  |                   |        |
| 2 of E noumanta coloridad          | fordoncoit    |            | D                | aanta Cubtatal    | 604.7/ |
| 3 of 5 payments selected           | for deposit   |            | Payn             | nents Subtotal    | 004.70 |
| Select <u>A</u> ll Select <u>N</u> | lone          |            |                  |                   |        |
|                                    |               |            |                  | OK Cancel         | Help   |

4. The **Make Deposits** dialogue box then appears. Specify the **Deposit to** account (the Bank Account or Other Current Asset Account into which the money is to be deposited). Make sure that the deposit date is correct. Then add a memo, if required. If there are any funds to deposit that are not related to sales, such as a shareholder advance, enter that information in the next vacant row(s) after the last sales-related payment. If any cash back is to reduce the total amount of this deposit, enter that information in the lower portion of the dialogue box.

|                                                |                           | Make I                                  | Deposits               |                   |                 |           | - o ×   |
|------------------------------------------------|---------------------------|-----------------------------------------|------------------------|-------------------|-----------------|-----------|---------|
| 💠 Previous 🏼 💠 Next                            | 🖥 Save 🛛 🗧 Print          | 🔹 🖳 Payments                            | History                | 📄 Journa          | ı               |           |         |
| Deposit To Current                             | ▼ Date 3                  | 1/12/2016 🗎                             | Memo De                | eposit            |                 |           |         |
| Click Payments to sele                         | ect customer payments     | that you have rece                      | ived. List any         | other amo         | unts to deposit | below.    |         |
| RECEIVED FROM                                  | FROM ACCOUNT              | MEMO                                    | -                      | CHQ NO.           | PMT METH.       | CLASS     | AMOUNT  |
| Cash Sale                                      | Undeposited Funds         |                                         |                        |                   | Cash            |           | 34.02 🔺 |
| Cash Sale                                      | Undeposited Funds         |                                         |                        |                   | Cash            |           | 94.00   |
| Anilkumar Pillai                               | Undeposited Funds         |                                         |                        | 12345             | Cheque          |           | 536.74  |
|                                                |                           |                                         |                        |                   |                 |           |         |
|                                                |                           |                                         |                        |                   |                 |           |         |
|                                                |                           |                                         |                        |                   |                 |           |         |
|                                                |                           |                                         |                        |                   |                 |           |         |
|                                                |                           |                                         |                        |                   |                 |           | V       |
|                                                |                           |                                         |                        | D                 | eposit Subtotal |           | 664.76  |
| To get cash back from<br>where you want this m | this deposit, enter the a | amount below. Ind<br>Ir Petty Cash acco | licate the acc<br>unt. | ount              |                 |           |         |
| Cash back goes to                              | Cash bao                  | k memo                                  |                        | Cash              | back amount     |           |         |
| [                                              | •                         |                                         |                        |                   |                 |           |         |
|                                                |                           |                                         |                        |                   | Deposit Total   |           | 664.76  |
|                                                |                           |                                         |                        | S <u>a</u> ve & ( | Close <u>s</u>  | ave & New | Clear   |
|                                                |                           |                                         |                        |                   |                 |           |         |
|                                                |                           |                                         |                        |                   |                 |           |         |
|                                                |                           |                                         |                        |                   |                 |           |         |

5. Once you select **Save & Close** or **Save & New**, the deposit will now be reflected in the specified Bank or Other Current Asset Account.

## **RECORDING DAILY SALES**

Sales Receipts can be used to record total daily sales or to record individual sales that do not have an invoice raised against them and which therefore do not affect Accounts Receivable. This can be accessed by the **Sales Receipt** icon on the Home Page or by selecting **Customers > Sales Receipts** from the menu bar.

Enter sales information in the same way an invoice was recorded. As the funds are being received at the time of sale, there are no terms or due date. Also, if a Sales Receipt is being used to record total daily sales, because Sales Receipts must have a customer associated with them, create and use a customer named something like *Total Daily Sales*.

**NOTE**: If you wish to label different days of the week separately, you could use the day of the week as the customer name. Any Monday's total sales would be recorded on a Sales Receipt for the customer" and so on.

| With Previous BY Next is Save is the next is Save is the next is save is the next is save is save is sa                                                    | <b>A. A. A.</b>                                                                                                    | <b>D</b>        |                | -               |              |       |            |                 |                 |                 |
|----------------------------------------------------------------------------------------------------|----------------------------------------------------------------------------------------------------|-----------------|----------------|-----------------|--------------|-------|------------|-----------------|-----------------|-----------------|
| Customer<br>Menday<br>Customer<br>Menday<br>Customer<br>Menday<br>Customer<br>Menday<br>Customer<br>Menday<br>Customer<br>Menday<br>Customer<br>Correct Correct Co | 🖳 Previous 🗳 Next 🔚 Save 🥥 Print 🔻                                                                                                    | E-mail 👻 🕄 Find | Spelling 🗠 His | tory 🔻 📃 Jour   | nal 🛃 Custom | se 🔻  |            |                 |                 |                 |
| Monday       Custom Sales Receipt         Sale To       Sale Vo.         Monday       Item         Description       Qty       U/M       Rate       VAT         Coffrees       Item       1,000.00 \$       1,000.00 \$       1,000.00 \$         Caleses       Item       0.000 \$       \$       6,795.60]         Customer       Total VAT       156.677       Edit         Customer       Total VAT       156.677       Edit         V       To be printed       Total 1,000.00       Nemo         V       To be e-mailed       Memo       Memo         V       To be e-mailed       Memo       Memo         V       To be analled       Memo       Memo         V       To be analled       Memo       Memo         V       To be analled       Memo       Memo         V       To be analled       Memo       Memo         V       To be analled       Memo       Memo         V       To be analled       Memo       Memo         V       To be analled       Memo       Memo         V       To be analled       Memo       Memo         V       To be analled<                                                                                                    | Customer: Job                                                                                                    |                 |                |                 |              |       |            |                 | Template        | Print Preview   |
| Sales Receipt          Sold To       Monday       Info       Description       Cleaue No       Payment Method         Item       Description       Qty       U/M       Rate       VAT       Amount         Coffees       Info       1,000.00 S       S       679.93         Cales       Info       0.00 S       679.93       Info         Customer       Info       Info       Info       Info         Qustomer       Info       Info       Info       Info         Qustomer       Info       Info       Info       Info         Qustomer       Info       Info       Info       Info         Qustomer       Info       Info       Info       Info         Qustomer       Info       Info       Info       Info         Qustomer       Info       Info       Info       Info         Qustomer       Info       Info       Info       Info         Qustomer       Info       Info       Info       Info         Qustomer       Info       Info       Info       Info         Qustomer       Info       Info       Info       Info         Qustomer       Info       Info       In                                                                                                    | Monday                                                                                                    |                 |                |                 |              |       |            |                 | Custom          | Sales Receipt 💌 |
| Side To         Monday         Item       Description         Coffees       Item         Cales       0.00 × S         Amount       1,000.00 × S         Cales       0.00 × S         Customer       Total VAT         Ustomer       Total 1,000.00         V To be printed       To be e-mailed         V To be printed       Nemo         Add Time/Costs       Save & Alcee         Save & Alcee       Save & Alcee                                                                                                    | Sales Receipt                                                                                                    |                 |                |                 |              |       |            |                 | Tax Date        | Sale No.        |
| Monday         Monday         Item       Description         Coffees       Qty       U/M       Rate       VAT       Amount         Coffees       0.00 × S       5       679.93         Cakes       •       •       0.00 × S       679.93         Cottomer       •       •       •       •       •         Mensage       •       •       •       •       •         V       Total VAT       166.67       Edit       •       •         V       Total vAT       1000.00       •       •       •         V       Total vAT       166.67       Edit       •       •         V       Total vAT       166.67       Edit       •       •         V       Total vAT       166.67       Edit       •       •         V       Total vAT       1000.00       •       •       •       •         V       Total vAT       Idit Time/Costs       •       •       •       •         V       Actioner       Save & New       Cer       •       •       •       •                                                                                                    | Sold To                                                                                                    |                 |                |                 |              |       |            |                 | 00/03/2012      | 100             |
| Item       Description       Qty       U/M       Rate       VAT       Anount         Coffees       1,000.00 \$       1,000.00 \$       \$       673.93         Cakes       0.00 * \$       6.67       Edit         Customer       Total VAT       166.67       Edit         Yessage       Total VAT       166.67       Edit         Yessage       Total VAT       166.67       Edit         Yessage       Total VAT       166.67       Edit         Yessage       Total VAT       166.67       Edit         Yessage       Total VAT       166.67       Edit         Yessage       Total VAT       166.67       Edit         Yessage       Total VAT       166.67       Edit         Yessage       Total VAT       1000.00       Yessage                                                                                                    | Monday                                                                                                    |                 |                |                 |              |       |            |                 |                 |                 |
| Item       Description       Qty       U/M       Rate       VAT       Amount         Coffees        1,000.00       S       1,000.00       S       679.90         Cales         0.00       S       679.90       Image: Control of the control of the control o                                                                                                    | Profiled y                                                                                                    |                 |                |                 |              |       |            |                 |                 |                 |
| Cleque No.       Payment Method         Item       Description       Qty       U/M       Rate       VAT       Amount         Coffees       1,000.00 \$       1,000.00 \$       0.00 \$       679.93         Cakes       0.00 \$       0.00 \$       679.93         Customer       1000.00 \$       1000.00         Variation       1000.00 \$       679.93         Customer       1000.00       1000.00         Y       Total VAT       156.67         Edit       1000.00         Y       To be e-mailed       Memo         Amounts include VAT       Memo         Save & Close       Save & New       Clear                                                                                                    |                                                                                                    |                 |                |                 |              |       |            |                 |                 |                 |
| Categor No. Payment Method<br>Item Description Qty U/M Rate VAT Amount<br>Coffees 1,000.00 S 1,000.00 A<br>Cakes • 0.00 • S • 679.90<br>Cakes • 0.00 • S • 679.90<br>Categor Total VAT 166.67 Edit<br>Message Total 1,000.00<br>Total 1,000.00<br>Total 1,000.00                                                                                                    |                                                                                                    |                 |                |                 |              |       |            |                 |                 |                 |
| Item       Description       Qty       U/M       Rate       VAT       Amount         Coffees       1,000.00 S       1,000.00 S       1,000.00 A         Cakes <ul> <li>0.00 ▼ S</li> <li>0.00 ▼ S</li> <li>0.00 ♥ S</li> <li>0.00 ♥ S</li> <li>0.00 ♥</li></ul>                                                                                                    |                                                                                                    |                 |                |                 |              |       |            |                 | Cheque No. Pr   | ayment Method   |
| Coffees       1,000.00 S       1,000.00 ≤         Cakes       •       0.00 •       S       679.90         Castomer       •       0.00 •       S       679.90         Customer       •       0.00 •       S       679.90         Customer       •       •       0.00 •       S       •         Customer       •       •       •       •       •         Customer       •       •       •       •       •         V To be printed       •       •       •       •       •         V To be printed       •       •       •       •       •         V To be printed       •       •       •       •       •         V To be printed       •       •       •       •       •         V To be printed       •       •       •       •       •         V To be printed       •       •       •       •       •       •         V To be printed       •       •       •       •       •       •       •         V Amounts include VAT       •       •       •       •       •       •       •       •       •<                                                                                                    | Item Description                                                                                                    |                 |                | Otv I           | J/M          | Rate  | VAT        |                 | Amount          |                 |
| Cakes       •       0.00 •       S       •       679.90         Customer       •       0.00 •       S       •       679.90         Customer       •       •       •       •       •         Customer       •       •       •       •       •         Customer       •       •       •       •       •         V To be printed       •       •       •       •       •         V To be printed       •       •       •       •       •       •         V To be printed       •       •       •       •       •       •       •       •       •       •       •       •       •       •       •       •       •       •       •       •       •       •       •       •       •       •       •       •       •       •       •       •       •       •       •       •       •       •       •       •       •       •       •       •       •       •       •       •       •       •       •       •       •       •       •       •       •       •       •       •       •       • </td <td>Coffees</td> <td></td> <td></td> <td></td> <td></td> <td>1,00</td> <td>0.00 s</td> <td></td> <td></td> <td>1,000.00 ^</td>                                                                                                    | Coffees                                                                                                    |                 |                |                 |              | 1,00  | 0.00 s     |                 |                 | 1,000.00 ^      |
| Customer     Total VAT     Total VAT     Total VAT     Total     Total 1,000.00      Total 1,000.00      Memo     Add Time/Cost      Process credit card payment when saving     Save & Cloer     Save & Cloer     Save & Cloer     Save & New                                                                                                    | Cakes 🗸                                                                                                    |                 |                |                 |              | 0.00  | ) 🔻 S      | -               |                 | 679.90          |
| Uustomer Uustomer Uustomer Utation Uustomer Utation Uustomer Utatio Uustomer Utation Uustomer Utation Uust                       |                                                                                                    |                 |                |                 |              |       |            |                 |                 |                 |
| Oustomer     Total VAT     166.67     Edit       Message     Total     1,000.00                                                                                                    |                                                                                                    |                 |                |                 |              |       |            |                 |                 |                 |
| Customer                                                                                                    |                                                                                                    |                 |                |                 |              |       |            |                 |                 |                 |
| Customer       Total VAT       166.67       Edit         Message       Total VAT       166.67       Edit         V To be printed       Total       1,000.00         V To be printed       Total       Memo         V Amounts include VAT       Add Time/Costs         V Process credit card payment when saving       Save & Close         Save & Close       Save & New       Clear                                                                                                    |                                                                                                    |                 |                |                 |              |       |            |                 |                 |                 |
| Customer       Total VAT       166.67       Edit         Message       Total 1,000.00         Image: To be e-mailed       Memo         Amounts include VAT       Add Time/Costs         Image: Process credit card payment when saving         Save & Close       Save & New         Card                                                                                                    |                                                                                                    |                 |                |                 |              |       |            |                 |                 |                 |
| Customer<br>Message<br>Total VAT 166.67 Edit<br>Total 1,000.00<br>Total 1,000.00<br>Total 1,000.00<br>Memo<br>Add Time/Costs<br>Process credit card payment when saving<br>Save & Close Save & New Clear                                                                                                    |                                                                                                    |                 |                |                 |              |       |            |                 |                 |                 |
| Customer       Total VAT       166.67       Edit         Message       Total       1,000.00         Image: Total indude VAT       Memo       Memo         Add Time/Costs       Add Time/Costs       Image: Total indude VAT         Image: Total indude VAT       Add Time/Costs       Image: Total indude VAT         Image: Total indude VAT       Add Time/Costs       Image: Total indude VAT                                                                                                    |                                                                                                    |                 |                |                 |              |       |            |                 |                 |                 |
| Total 1,000.00<br>♥ To be e-mailed Memo<br>♥ Amounts include VAT<br>Add Time/Costs<br>♥ Process credit card payment when saving<br>Save & Close Save & New Clear                                                                                                    | Customer -                                                                                                    |                 |                |                 |              | Total | VAT        | 166.67          | Edit            |                 |
|                                                                                                    | <u>M</u> coodge                                                                                                    |                 |                |                 |              | То    | tal        | 1,000.00        |                 |                 |
| ✓ To be printed ☐ To be e-mailed Memo       ✓ To be printed ☐ To be e-mailed Memo       ✓ Amounts include VAT       ✓ Amounts include VAT       ✓ Process credit card payment when saving       Save & Close       Save & Close                                                                                                    |                                                                                                    |                 |                |                 |              |       |            |                 |                 |                 |
| Add Time/Costs      Add Time/Costs      Process credit card payment when saving      Save & Close     Save & New     Clear                                                                                                    | The base of the second of the second second |                 |                | terit teritikus |              |       |            | Mama            |                 |                 |
| Add Time/Costs                                                                                                    | Io be printed     Io be e-mailed     Amounts include VAT                                                                                                    |                 |                |                 |              |       |            | Memo            |                 |                 |
| Save & Close Save & New Clear                                                                                                    |                                                                                                    |                 |                |                 |              | Add T | ime/Costs  | •               |                 |                 |
| Save & Close Save & New Clear                                                                                                    |                                                                                                    |                 |                |                 |              |       | Process cr | edit card payme | ent when saving |                 |
|                                                                                                    |                                                                                                    |                 |                |                 |              |       |            | Save & Close    | e Save & New    | Clear           |

This would then be recorded as a deposit into the appropriate bank account.

# **SUPPLIER PROCESSES**

Suppliers are set up in the initial setup process, although new ones can be created "on the go" as purchase transactions such as bills are recorded, just by entering a new supplier name in the Supplier field.

Supplier invoices (referred to as Bills in QuickBooks, to differentiate them from sales invoices) are entered by selecting the **Enter Bills** icon on the Home Page or **Suppliers** > **Enter Bills** from the menu bar. The **Enter Bills** dialogue box opens.

| 2                                                                                                    |                                              |                |                                    |                                         | Enter                            | r Bills                       |           |                 |                       |                    |       | - 🗆 × |
|----------------------------------------------------------------------------------------------------|----------------------------------------------|----------------|------------------------------------|-----------------------------------------|----------------------------------|-------------------------------|-----------|-----------------|-----------------------|--------------------|-------|-------|
| Main Rep                                                                                                    | oorts                                        |                |                                    |                                         |                                  |                               |           |                 |                       |                    |       | 29 ^  |
| Find New                                                                                                    | v Save Delete                                | Create a Copy  | Amts                               | Inc VAT                                 | Select E<br>PO T                 | inter<br>Time Clear<br>Splits | Recalcula | ate Pay<br>Bill |                       |                    |       |       |
| Bill Cr                                                                                                    | re <u>d</u> it                               |                |                                    |                                         |                                  | Bill Recei                    | ved       |                 |                       |                    |       | <     |
| BIII<br>SUPPLIER B<br>ADDRESS B<br>B<br>B<br>B<br>B<br>B<br>B<br>B<br>B<br>B<br>B<br>B<br>B<br>B<br>B<br>B<br>B<br>B<br>B | urcAC<br>NurcAC<br>Windsor<br>Ierks SL3 6BW. |                | ▼ DAT<br>REF<br>AMC<br>BILL<br>CLA | E<br>7. NO.<br>DUNT DUE<br>L DUE<br>ISS | 31/12/2016<br>0.00<br>10/01/2017 |                               | ן         |                 |                       |                    |       |       |
| Expenses                                                                                                    | €0.00                                        | lte <u>m</u> s | €0.00                              |                                         |                                  |                               |           |                 |                       |                    |       | - 8   |
| ITEM                                                                                                    | DESCRIPTION                                  |                |                                    | ΩΤΥ                                     | : U/M                            | : cost                        | : TAX     | AMOUNT          | CUSTOMER:JOB          | BILL CLASS         |       |       |
|                                                                                                    |                                              |                |                                    |                                         |                                  |                               |           |                 |                       |                    | ×     |       |
| Receive All                                                                                                    | Show PO                                      |                |                                    |                                         |                                  |                               |           |                 |                       |                    |       |       |
|                                                                                                    |                                              |                |                                    |                                         |                                  |                               |           |                 | TOTAL VAT             |                    | Edit  |       |
|                                                                                                    |                                              |                |                                    |                                         |                                  |                               |           |                 | S <u>a</u> ve & Close | <u>S</u> ave & New | Clear |       |

1. Enter the bill details, either by filling in the fields in the **Expenses** tab or the **Items** tab, or both.

**NOTE**: Enter the pre-VAT amount in the **Amount** column in the body of the bill (and *not* in the **Amount Due** box in the header portion of the form); the Amount Due will populate itself based on the information entered in the Amount column and the VAT code. If using the **Expenses** tab, assign the pre-VAT expense to an **Account**, where it will be posted to in the **Chart of Accounts**. If you are using the **Items** tab, select the appropriate **Item** and **Quantity**, and the pre-VAT per unit purchase **Cost**. Select the appropriate **VAT** code, and the VAT amount will be automatically calculated and will populate the Total VAT field in the bottom right corner of the Enter Bills window. Use as many rows as necessary in the **Expenses** tab (for different accounts), the **Items** tab (for different items), or both. The screen capture below depicts a simple example in which only the Expenses tab is used, and in that tab, there is only one row. If necessary, adjust the VAT amount in the **Total VAT** field (for example, if the VAT amount is out slightly due to rounding).

| I                 |                               |                                        | Enter Bills                     |                               | – 🗆 ×    |
|-------------------|-------------------------------|----------------------------------------|---------------------------------|-------------------------------|----------|
| Main              | Reports                       |                                        |                                 |                               | - 20 - 🔨 |
| 💠 🌩<br>Find       | New Save Delete Save Memorise | Print                                  | Select Enter PO Time Splits     | Pay<br>Bill                   |          |
| ● Bill (          | Cre <u>d</u> it               |                                        | Bill Received                   |                               | <        |
| BII               | R John's Place                | DATE 3     REF. NO. 9     AMOUNT DUE 1 | 1/12/2016 🗎<br>87987<br>,175.00 |                               |          |
| TERMS<br>MEMO     |                               |                                        | 0/01/2017                       |                               |          |
| E <u>x</u> penses | €1,000.00 Ite <u>m</u> s      | €0.00                                  |                                 |                               |          |
| ACCOUNT           | г                             | VAT AMOUNT MEMO                        |                                 | CUSTOMER:J BILL CLASS         | 100      |
| Equipme           | nt Rental for Jobs            | S T 1,000.00                           |                                 | TOTAL VAT 175.00 Edit         |          |
|                   |                               |                                        |                                 | Save & Close Save & New Clear |          |

2. Expenses can be applied to a customer or job for reporting purposes and also billed back to the customer if applicable.

| CUSTOMER:JOB | BILLABLE? |
|--------------|-----------|
| Carol Teng   | -         |
|              |           |
|              |           |

These can then be added to the customer invoice by choosing to create an Invoice for Time & Expenses. Create an invoice for time & expenses by selecting Customers > Invoice for Time & Expenses or by selecting this option from the drop-down box next to the Invoice icon on the Home page.

(This assumes that the Invoice for Time & Expenses Preference – set by selecting Edit > Preferences > Time & Expenses > Company Preferences > Create invoices from a list of time & expenses is in place.)

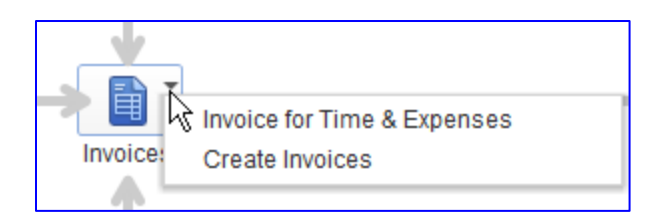

4. Select your date range and then place a checkmark next to each Customer or Job for whom you wish to create an invoice from time & expenses. Select **Create Invoice**. If required, place a checkmark at the bottom of the dialogue box next to **Let me select specific billables for this Customer:Job**.

|                    |                                                                                  | Invoic            | e for Time & f | Expenses                  |                |                | - 🗆 ×         |  |
|--------------------|----------------------------------------------------------------------------------|-------------------|----------------|---------------------------|----------------|----------------|---------------|--|
| Select the Date    | Range and Template                                                               | . Then select Cus | tomer:Jobs t   | o invoice. Click Create I | nvoice or Next | Step.          |               |  |
|                    |                                                                                  |                   |                |                           |                |                |               |  |
| Date Range Fro     | m 🔲                                                                              | To 31/12/2010     | 6 🗰            |                           | Templata       | Interit Deside | at laure in a |  |
|                    |                                                                                  | 70 1              | _              |                           | remplate       | Intuit Produ   | Ict Invoice 👻 |  |
| <u>S</u> elect All |                                                                                  |                   |                |                           |                |                |               |  |
|                    |                                                                                  |                   |                |                           |                |                |               |  |
| CUSTOM             | ER:JOB 🔺                                                                         |                   | TIME           | EXPENSES :                | MILEAGE : ITI  | EMS : TO       | /TAL          |  |
| Adwin Ko           | )                                                                                |                   | 3,880.00       | 0.00                      | 0.00           | 0.00           | 3,880.00      |  |
| Alex Blak          | еу                                                                               |                   | 7,671.25       | 0.00                      | 0.00           | 0.00           | 7,671.25      |  |
| Anandku            | mar R                                                                            |                   | 3,975.00       | 0.00                      | 0.00           | 0.00           | 3,975.00      |  |
| Andre Pr           | efontaine                                                                        |                   | 8,977.00       | 0.00                      | 0.00           | 0.00           | 8,977.00      |  |
| Anilkuma           | ar Pillai                                                                        |                   | 2,496.75       | 0.00                      | 0.00           | 0.00           | 2,496.75      |  |
| Annie M I          | Ma                                                                               |                   | 477.00         | 0.00                      | 0.00           | 0.00           | 477.00        |  |
| Benjami            | n W Yeung                                                                        |                   | 9,885.00       | 0.00                      | 0.00           | 0.00           | 9,885.00      |  |
| Brad's Fl          | eet                                                                              |                   | 1,921.64       | 0.00                      | 0.00           | 0.00           | 1,921.64      |  |
| Brad's FI          | eet:Adam Saraceno                                                                |                   | 5,639.20       | 0.00                      | 0.00           | 0.00           | 5,639.20      |  |
| Brad's FI          | eet:Andrew Kok                                                                   |                   | 2,952.00       | 0.00                      | 0.00           | 0.00           | 2,952.00      |  |
| Brad's Fl          | eet:Brenda Robison                                                               |                   | 17,500.00      | 0.00                      | 0.00           | 0.00           | 17,500.00     |  |
| Brad's Fl          | eet:Bridget O'Brien                                                              |                   | 2,025.00       | 0.00                      | 0.00           | 0.00           | 2,025.00      |  |
| Brad's Fl          | eet:Bryan K Tublin                                                               |                   | 1,060.00       | 0.00                      | 0.00           | 0.00           | 1,060.00      |  |
| 🗸 🗸 Carol Tei      | ng                                                                               |                   | 8,000.00       | 0.00                      | 0.00           | 0.00           | 8,000.00      |  |
| Carol Wa           | ilker                                                                            |                   | 115.80         | 0.00                      | 0.00           | 0.00           | 115.80        |  |
| Cathy's C          | Classics                                                                         |                   | 65,200.00      | 0.00                      | 0.00           | 0.00           | 65,200.00     |  |
| Clement            | Nappoly                                                                          |                   | 57.90          | 0.00                      | 0.00           | 0.00           | 57.90         |  |
| Holp               |                                                                                  |                   | coloct on colo | billables for this Custom | or lob         | oato Invoice   | Close         |  |
| нер                | Help Let me select specific billables for this Customer.Job Create Invoice Close |                   |                |                           |                |                |               |  |

| J        |                     |                            | Create I         | nvoices |                               |                                | -                               | - 🗆  |
|----------|---------------------|----------------------------|------------------|---------|-------------------------------|--------------------------------|---------------------------------|------|
| Main     | Formatting Send Rej | ports                      |                  |         |                               |                                |                                 | 22 ^ |
| ♦ ♦ Find | New Save Delete @M  | emorise Mark As<br>Pending | Email Email Late | Amts Ir | Add Time Add Time Apply C     | redits Receive Payments        | Create a Batch<br>Refund/Credit |      |
| CUSTOMER | JOB Carol Teng      | •                          | CLASS            | те      | MPLATE Intuit Produ           | ct Invoice 👻                   |                                 | <    |
| Inv      |                     |                            |                  |         | Tax Date                      | Invoice To                     | Ship To 1                       | -    |
| IIIV     | OICE                |                            |                  |         | 31/12/2016   Invoice No 91    | Carol Teng<br>Herts<br>AL9 9ZN | Carol Teng<br>Herts<br>AL9 9ZN  |      |
|          |                     |                            | P.O. No.         | Terms   | Rep                           | Ship Date Ship Vi              | a FOB                           | 1    |
|          |                     |                            |                  |         | •                             | 31/12/2016 🗎                   | •                               |      |
| QTY      | ITEM                | DESCRIPTION                |                  | U/M     | RATE CLA                      | SS AMOUNT                      | : VAT                           |      |
| 3        | Vintage Restoration |                            |                  |         | 500.00                        |                                | 1,500.00 S                      |      |
| 4        | Vintage Restoration |                            |                  |         | 500.00                        |                                | 2,000.00 S                      | 1    |
| 2        | Vintage Restoration |                            |                  |         | 500.00                        |                                | 1,000.00 S                      |      |
| 1        | Vintage Restoration |                            |                  |         | 500.00                        |                                | 500.00 S                        |      |
|          |                     |                            |                  |         |                               |                                |                                 |      |
|          |                     |                            |                  |         | TOTAL V                       | ਹ                              | 1,575.00 Edit                   |      |
| CUSTOME  | R MESSAGE           |                            |                  |         | TOTA                          |                                | 10,575.00                       |      |
|          |                     | •                          |                  |         | PAYMENTS APPLIE<br>BALANCE DU | E                              | 10,575.00                       | 2    |
| MEMO     |                     |                            |                  |         |                               | S <u>a</u> ve & Close Sav      | re & New Clear                  |      |

This will automatically create the invoice(s) and additional items can then be added to each invoice.

# **PAYING SUPPLIER BILLS**

Use the **Pay Bills** icon from the Home Page or select **Suppliers** > **Pay Bills** from the menu bar. This will open the **Pay Bills** dialogue box. If desired, filter the list for a particular supplier. Select how to sort the bills to be paid. In the screen capture below, they are sorted by supplier so that all bills for the same supplier are listed together.

| 2                      |                    |                                           |                | Pay Bi            | lls                 |            |                   | - 0 -       |
|------------------------|--------------------|-------------------------------------------|----------------|-------------------|---------------------|------------|-------------------|-------------|
| SELE                   | CT BILLS TO BE     | PAID                                      |                |                   |                     |            |                   |             |
| Show                   | , bills Due        | on or before 10/01/20                     | 17 🗎           |                   |                     |            |                   |             |
|                        | Sho                | w all bills                               |                | Filter By         |                     | -          |                   |             |
|                        |                    |                                           |                | Sort By           | Supplier            | -          |                   |             |
| 1                      | DATE DUE           | SUPPLIER                                  | REF. NO.       | DISC. DATE        | AMT. DUE            | DISC. USED | CREDITS USED      | AMT. TO PAY |
| <u></u>                | 21/02/2016         | Brakes by Hickey                          | 984444         |                   | 3,035.04            | 0.00       | 0.00              | 3,035.04 🛔  |
| Ā                      | 02/10/2016         | Brakes by Hickey                          | 24152          |                   | 15,175.18           | 0.00       | 0.00              | 14,000.00   |
|                        | 10/01/2017         | Brittney Ringme                           | 987987         |                   | 2.35                | 0.00       | 0.00              | 0.00        |
|                        | 06/02/2016         | BurcAC                                    | 234244         |                   | 7,133.90            | 0.00       | 0.00              | 0.00        |
|                        | 07/03/2016         | Howell Drivelines                         | 244            |                   | 856.03              | 0.00       | 0.00              | 0.00        |
| ₽                      | 17/10/2016         | Howell Drivelines                         | 234223         |                   | 5,136.21            | 0.00       | 0.00              | 5,136.21    |
|                        | 10/01/2017         | John's Place                              | 987987         |                   | 1,175.00            | 0.00       | 0.00              | 0.00        |
| 2                      | 12/02/2016         | Khoo Transmission                         | 44424          |                   | 1,565.15            | 0.00       | 0.00              | 1,565.15    |
|                        |                    |                                           |                |                   |                     |            |                   | v           |
| Cl                     | ear Selection      | s                                         |                | Iotais            | 74,729.90           | 0.00       | 0.00              | 23,730.40   |
| CRED<br>Supp<br>Bill R | IT INFORMATION     | N FOR HIGHLIGHTED BILL<br>By Ringme<br>R7 | Terms<br>Suga, | Discount          | 0.00                | Number     | of Credits        | 0<br>0 00   |
|                        | <u>G</u> o to Bill | ]                                         | Set            | D <u>i</u> scount | 0.00                | Set        | Credi <u>t</u> s  |             |
| PAYM                   | ENT                |                                           |                |                   |                     |            |                   |             |
| Date                   | e                  |                                           | Method         |                   |                     |            | Account           |             |
| 31/                    | 12/2016 🗎          |                                           | Cheque         | •                 | To be printeg       | 1          | Current           | •           |
|                        |                    |                                           |                |                   | <u>A</u> ssign cheq | ueno. En   | ding Balance      | 61,513.80   |
|                        |                    |                                           |                |                   |                     |            | Pay Selected Bill | s Cancel    |

Bills to be paid are indicated with a checkmark in the far left column, and if the amount to be paid for a particular bill is different from the Amount Due, enter the actual amount to pay in the far right column for that bill. Payment details are recorded at the bottom of the screen.

**NOTE**: Users have the option of using pre-printed cheques. Alternatively, they can record their own manual cheque number or choose a different payment method such as **Cash**, **Online Banking**, or **Visa** or create a new payment method.

### **RECORDING PAYMENTS**

Use **Write Cheques** to record transactions such as petty cash transactions, bank charges, direct debits, standing orders, loan repayments and payment of credit card balances. To flag the cheque as a direct debit, enter *DD* in the **Cheque Number** field and for standing orders enter *SO*.

This can also be used to transfer money between two bank accounts (although if the Multiple Currencies preference is turned on, it is preferable to use **Banking > Transfer Funds**). When using the Write Cheques window to record the transfer of money between two accounts, enter the name of the bank account into which the money is being transferred under **Account** in the **Expenses** tab. The cheque number can be marked as *TRF* for transfer. The Write Cheques dialogue box can be accessed from the **Write Cheques** icon on the Home Page or alternatively from the menu bar **Banking > Write Cheques**.

|                   | Write Cheque                                   | s - Current                              | – 🗆 ×                |
|-------------------|------------------------------------------------|------------------------------------------|----------------------|
| Main Reports      |                                                |                                          | - 29 <b>~</b>        |
| Find New St       | ave Delete A Memorise                          | Print Later Amts Inc VAT                 | lect Enter<br>O Time |
|                   | rent 🔹                                         | ENDING BALANCE 84,250                    | 0.20                 |
|                   |                                                | NO. TO PRINT<br>DATE 31/12/2016          |                      |
| PAY TO THE ORDER  | OF                                             | ▼ € 1,000.00                             |                      |
| One thousand, a   | nd 00/100* * * * * * * * * * * * * * * * * * * | * * * * * * * * * * * * * * * * * * *    | Dollar               |
| мемо              |                                                | CLASS                                    | F                    |
| E <u>x</u> penses | €1,000.00 Ite <u>m</u> s                       | €0.00                                    |                      |
| ACCOUNT           | VAT AMOUNT MEMO                                | CUSTOMER:J : BILL : CLA                  | ASS                  |
| Savings           | 1,000.00                                       |                                          | Û                    |
|                   |                                                | TOTAL VAT 0.00                           | Edit                 |
|                   |                                                | S <u>a</u> ve & Close <u>S</u> ave & New | Revert               |

As with supplier bills, payments entered in the **Write Cheques** window can also be assigned and recorded as billable to a customer.

If this transaction is a direct debit or standing order, this transaction can be memorised so that it is entered automatically in the future on a set schedule, or simply so that it resides in the Memorised Transaction List for easy access at any time with no automated schedule.

- Fill in the cheque as usual. With the cheque still open (or if it has been recorded already, open the cheque again), go to Edit in the menu bar and select Memorise Cheque. Alternatively, select Memorise at the top of the cheque in the Main tab.
- 2. Enter a name you wish to give to the memorised transaction (for listing in the Memorised Transaction List) and fill in the details. Choose **Automate Transaction Entry** for it to be entered automatically or select **Add to my Reminders List** if it is not to be automatically entered. This is useful for regular payments that are a variable amount. Enter the frequency of payment and the amount, as well as the next date it is to be entered automatically (if that is what you have chosen), the number remaining, if known (for example, in the case of 36-month auto leases), and the number of days in advance of the next automatic date, if you wish to post-date these automatic entries.

| J                          | Memorise           | Transaction      |    | × |        |  |
|----------------------------|--------------------|------------------|----|---|--------|--|
| Name Telephone             |                    |                  |    |   | ОК     |  |
| Add to my Reminders List   | How Often          | Monthly          |    | - | Cancel |  |
| Do Not Remind Me           | Ne <u>x</u> t Date | 15/01/2017       |    |   |        |  |
| Automate Transaction Entry | Number Re          | ma <u>i</u> ning | 12 |   |        |  |
| Add to Group               | Days In Adva       | ance To Enter    | 10 |   |        |  |
|                            | <u>G</u> roup Name | e <none></none>  |    | - |        |  |

If this payment has been added to the Memorised Transaction List, these can be viewed and recorded from the menu bar Lists > Memorised Transaction List.

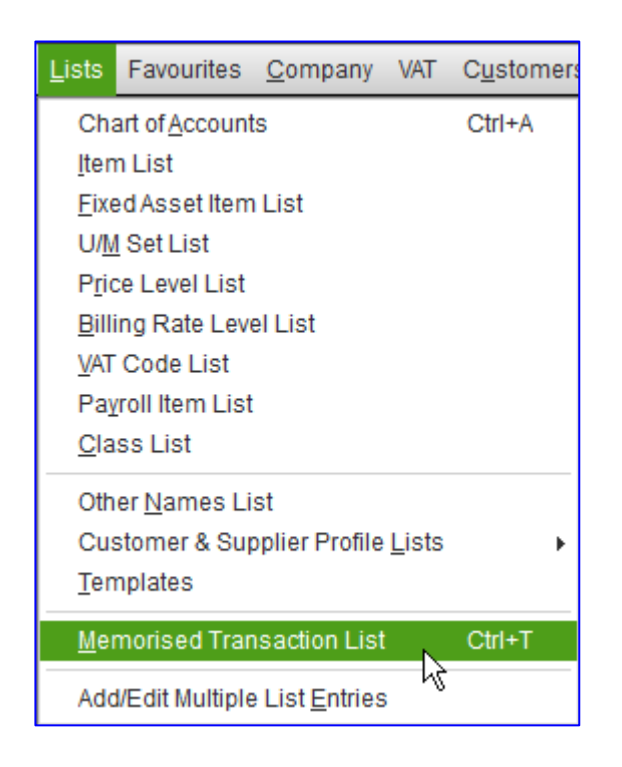

|                                       |                    |         | I        | Memo | rised Tra | ansaction List | - 🗆 × |
|---------------------------------------|--------------------|---------|----------|------|-----------|----------------|-------|
| TRANSACTION N                         | TYPE 🔺             | so i    | AMOUNT   | F 1  | AUTO      | NEXT DATE      |       |
| <ul> <li>Brakes by Hickey</li> </ul>  | Purchase Order     | Purc    | 3,035.04 | N    |           |                |       |
| <ul> <li>Howell Drivelines</li> </ul> | Purchase Order     | Purc    | 856.03   | N    |           |                |       |
| Khoo Transmission                     | Purchase Order     | Purc    | 1,565.15 | N    |           |                |       |
| <ul> <li>Sanjeev Electrics</li> </ul> | Purchase Order     | Purc    | 4,958.04 | N    |           |                |       |
| ♦ AC Job                              | Estimate           | Esti    | 493.50   | N    |           |                |       |
| <ul> <li>Body work</li> </ul>         | Estimate           | Esti    | 1,086.82 | N    |           |                |       |
| ♦ brakes                              | Estimate           | Esti    | 230.18   | N    |           |                |       |
| ♦ Driveline                           | Estimate           | Esti    | 1,572.09 | N    |           |                |       |
| ♦ transmission                        | Estimate           | Esti    | 1,420.52 | N    |           |                |       |
| visa pmt                              | Transfer           | Curr    | 2,500.00 | N    |           |                |       |
|                                       |                    |         |          |      |           |                |       |
|                                       |                    |         |          |      |           |                |       |
|                                       |                    |         |          |      |           |                |       |
|                                       |                    |         |          |      |           |                |       |
| Memorised Transa                      | ction    Enter Tra | nsactio | n        |      |           |                |       |

# **S**тоск

Please note this option will only be available if the Stock function is switched on. If it isn't, this can be changed from the menu bar Edit > Preferences > Items & Stock > Company Preferences > Stock and purchase orders are active.

When setting up items you wish to track in stock, they must be recorded as Stock Part items (or Stock Assembly items).

| J                     |                     | New Item                          | - 🗆 ×            |
|-----------------------|---------------------|-----------------------------------|------------------|
| ТҮРЕ                  | Use for goods you p | urchase track as stock and resell | ОК               |
| Stock Part            |                     |                                   | Cancel           |
|                       | Subitem of          | Marcía barda Dad Number           | Next             |
| item Name/Number      |                     |                                   | Notes            |
| UNIT OF MEASURE       |                     |                                   | Custom Fields    |
| U/M Set               | •                   | Edit                              | Spelling         |
| PURCHASE INFORMATIO   | N.                  | SALES INFORMATION                 | Edit Markup      |
| Description on Purcha | ase Transactions    | Description on Sales Transactions |                  |
|                       |                     |                                   | Item is inactive |
|                       |                     |                                   | Amts Inc VAT     |
| Cost                  | 0.00                | Sales Price 0.00 Markup 0.0%      |                  |
| Purch VAT Code S      | •                   | Sales VAT Code S -                |                  |
| Preferred Supplier    | ost of Goods Sold + |                                   |                  |
|                       | •                   |                                   |                  |
| STOCK INFORMATION     |                     |                                   |                  |
| AssetAccount          | Reorder Point       | On Hand Total Value As of         |                  |
| Stock                 | •                   | 0.00 0.00 31/12/2016 🖮            |                  |

- Enter the Item Name/Number, Description, and in the Purchase Information section, enter the Net Cost price to the company and the VAT code. If the purchase price includes VAT, then ensure the Amts Inc VAT box is checked *before* entering the amount. A preferred supplier can be entered, if applicable.
- 2. In the **Sales Information** section, enter the unit selling **Price**, the **VAT Code** and the **Income Account** against which it is to be posted in the Chart of Accounts.

3. In the Stock Information section at the bottom of the window, enter the quantity of this particular stock item On Hand as of the date you started using QuickBooks, as well as the Reorder Point. The Reorder Point is the moment that QuickBooks will set a reminder to order more. Reminders appear when selecting Company > Reminders in the menu bar, and if they are set (by selecting Edit > Preferences > Reminders > My Preferences) to appear automatically when opening the Company file.

**NOTE**: Do not enter the On Hand quantity after the initial QuickBooks setup. If the company file has already been set up properly as of a certain date, any new items being used would start off with an On Hand quantity of zero. Any non-zero quantities of this item would be the result of transactions such as supplier bills (buying or increasing the quantity) and customer invoices (selling or decreasing the quantity).

| <u>C</u> ompany                                                 | VAT                                                                                                    | C <u>u</u> stomers             | Suppl <u>i</u> ers | Em     |  |  |  |  |  |  |  |
|-----------------------------------------------------------------|----------------------------------------------------------------------------------------------------|--------------------------------|--------------------|--------|--|--|--|--|--|--|--|
| <u>H</u> ome Page<br>C <u>o</u> mpany Snapshot<br>Calendar      |                                                                                                    |                                |                    |        |  |  |  |  |  |  |  |
| Lead Ce                                                         | Lead Centre                                                                                                    |                                |                    |        |  |  |  |  |  |  |  |
| Compar<br><u>U</u> sers<br><u>C</u> ustom<br>Change<br>Set Clos | Compan <u>v</u> Information<br><u>U</u> sers<br><u>C</u> ustomer Credit Card Protection<br>Change Your <u>P</u> assword<br>Set Closing <u>D</u> ate |                                |                    |        |  |  |  |  |  |  |  |
| Plannin <u>;</u><br><u>T</u> o Do Li                            | g & Bu<br>ist                                                                                                    | Idgeting                       |                    | F      |  |  |  |  |  |  |  |
| <u>R</u> emind                                                  | ers                                                                                                    |                                |                    |        |  |  |  |  |  |  |  |
| Alerts M                                                        | anage                                                                                                    | r ki                           |                    |        |  |  |  |  |  |  |  |
| Chart of<br>Make Ge<br>Manage                                   | <u>A</u> ccou<br>eneral<br>Curre                                                                                                    | ints<br>Journal Entrie<br>incy | Ctrl+/<br>es       | A<br>• |  |  |  |  |  |  |  |
| Enter Ve                                                        | hicle I                                                                                                    | Vileage                        |                    |        |  |  |  |  |  |  |  |
| Prepare                                                         | <u>L</u> etter                                                                                                    | s with Envelo                  | pes                | Þ      |  |  |  |  |  |  |  |

The Item List will now have two additional columns: **Total Quantity On Hand** and **On Sales Order** (the **On Sales Order** quantity will appear only if Sales Orders have been enabled by selecting **Edit** > **Preferences** > **Sales & Customer** > **Company Preferences** > **Enable Sales Orders**).

| Ð                   |                                        | ltem List     |                  |                        |                |                | - 🗆 י |
|---------------------|----------------------------------------|---------------|------------------|------------------------|----------------|----------------|-------|
| Loo <u>k</u> for    | in All fields - Search                 | Reset Search  | n within results |                        |                |                |       |
| ♦ : NAME            | DESCRIPTION                            | TYPE 🔺        | ACCOUNT          | TOTAL QUANTITY ON HAND | ON SALES ORDER | PRICE VAT CODE |       |
| Vintage Restoration | Complete                               | Service       | Sales            |                        |                | 500.00 S       |       |
| Air Conditioning    |                                        | Stock Part    | Sales            | 0                      |                | 0.00 O         |       |
| ◆120Y               | A/C Condenser                          | Stock Part    | Sales            | 37                     | 0              | 190.00 S       |       |
| ♦K1212              | A/C Clutch Cycling Pressure Switch     | Stock Part    | Sales            | 44                     | 0              | 18.00 S        |       |
| Body                |                                        | Stock Part    | Sales            | 0                      |                | 0.00 O         |       |
| ♦ 12459Y            | Door Handle, Front LH Outer (Chrome)   | Stock Part    | Sales            | 0                      | 0              | 59.95 S        |       |
| 40701/              | Described in Desc Bill Outer (Observe) | Oto all David | 0-1              |                        |                | 50.05 0        |       |

When a sales transaction such as an Invoice or Sales Receipt is recorded, the quantity that is sold will automatically and immediately reduce the figure Total Quantity On Hand. When a purchase transaction such as a Bill using the Items tab is recorded, that quantity purchased will automatically and immediately increase the figure Total Quantity On Hand.

# **ORDERING STOCK**

1. Enter either a Bill, or generate a purchase order. A Purchase Order is a non-posting transaction, and stock levels within QuickBooks won't change as a result of a purchase order until it is recorded that the items have been received.

| 0                |                                             |                             | Cre      | eate Purcha | se Orders                  |            |                                                                   |                                              |                                                 | - 0                      | •                                       |
|------------------|---------------------------------------------|-----------------------------|----------|-------------|----------------------------|------------|-------------------------------------------------------------------|----------------------------------------------|-------------------------------------------------|--------------------------|-----------------------------------------|
| Main Formatti    | ng Reports                                  |                             |          |             |                            |            |                                                                   |                                              |                                                 | 20                       | ^                                       |
| Find New         | Save Delete 🏟 Memoris                       | a Copy 🧹<br>Se Mark<br>Clos | As Print | Email       | Print Later<br>Email Later | Amts Inc \ | AT Create Ite<br>Receipt                                          | Select Item                                  | s Receipt                                       |                          |                                         |
| SUPPLIER Irakes  | by Hickey 👻                                 | CLASS                       |          | ▼ DF        | OP SHIP TO                 |            | • TEI                                                             | MPLATE Custon                                | Purchas                                         | <b>-</b>                 | <                                       |
| Durch            | aso Orde                                    | or                          |          |             | Tax Dat                    | e          | Supplier                                                          | Ship T                                       |                                                 | Ŧ                        | 11kg                                    |
| Fuici            |                                             | 51                          |          |             | 27/12<br>P.O. No<br>18     | /2016 🗰    | Brakes by H<br>Unit 30<br>Dry Drayton<br>Dry Drayton<br>Cambridge | ickey Ro<br>32'<br>Ind. Gra<br>BT<br>CB3 9AT | ving Auto<br>I Abbey L:<br>avesend, I<br>46 5JA | Parts Pro<br>ane<br>Kent | ALL ALL ALL ALL ALL ALL ALL ALL ALL ALL |
| ITEM             | DESCRIPTION                                 | E QTY                       | U/M      | RATE        | CUSTOMER                   | VAT        | CLASS                                                             | AMOUNT                                       | RCV'D                                           | CLSD                     | (A)                                     |
| Brakes:19D       | F/Brake Pad Set PG+<br>(Ceramic ) 345/60mm  | 30                          |          | 42.82       |                            | S          | Domestic                                                          | 1,284.60                                     | 0                                               | Ô                        | EINE S                                  |
| Brakes:212Db     | Front Brake Disc<br>(345mm Dia.)            | 25                          |          | 35.68       |                            | S          | Domestic                                                          | 892.00                                       | 0                                               |                          | and the                                 |
| Brakes:54Da      | Fitting & Spring Kit,<br>R/Park Brake Shoes | 19                          |          | 21.39       |                            | S          | Domestic                                                          | 406.41                                       | 0                                               |                          | INP-S                                   |
| SUPPLIER MESSAGE | E                                           |                             |          | TOTAL<br>TC | . VAT<br>DTAL              |            | 452.03<br><b>3,035.04</b>                                         | View                                         |                                                 | ×                        |                                         |
| MEMO             |                                             |                             |          |             |                            | S <u>a</u> | ve & Close                                                        | <u>S</u> ave & New                           | R                                               | evert                    | CHERIN                                  |

- 2. When the items are to be recorded as received (either with the Bill or without it, using an Item Receipt), a prompt appears that there is an open Purchase Order against that supplier.
- 3. Select **Yes** and then put a checkmark in the left hand column next to the open Purchase Order in the list. The details of the purchase order will populate the Bill or Item Receipt and can be altered if only part of the stock has arrived.

**NOTE**: If a Purchase Order is not being used, enter a Bill and make sure that the **Items** tab is selected (and not the **Expenses** tab).

|                   |                 |                               |         |              | Enter             | Bills     |                 |           |                 |              |             |       |        |    |
|-------------------|-----------------|-------------------------------|---------|--------------|-------------------|-----------|-----------------|-----------|-----------------|--------------|-------------|-------|--------|----|
| Main Rep          | ports           |                               |         |              |                   |           |                 |           |                 |              |             |       |        | 20 |
| Find Nev          | w Save Delete   | 🕥 Create a Copy<br>🌮 Memorise | Print   | amts Inc VAT | Select Er<br>PO T | ter<br>me | Clear<br>Splits | Recalcula | ate Pay<br>Bill |              |             |       |        |    |
| 🖲 Bill 🛛 C        | re <u>d</u> it  |                               |         |              |                   | 🖉 Bi      | Receiv          | ed        |                 |              |             |       |        |    |
| Bill              |                 |                               | X.5.4.3 |              |                   |           |                 |           |                 |              |             |       |        |    |
| SUPPLIER          | Irittney Ringme |                               | -       | DATE         | 31/12/2016        |           |                 |           |                 |              |             |       |        |    |
|                   | Rittory Hughos  |                               |         | REF. NO.     | 987987            | 125-116-2 | SAUAAS          | 15/A      |                 |              |             |       |        |    |
| ADDRESS           | Vindsor         |                               |         | AMOUNT DUE   | 2.35              | 4411N//S  |                 | 5.14      |                 |              |             |       |        |    |
| E                 | Berks SL3 6BW.  |                               |         |              | 2.00              |           |                 |           |                 |              |             |       |        |    |
|                   |                 |                               |         | BILL DUE     | 10/01/2017        | 1         |                 | 1574      |                 |              |             |       |        |    |
| TERMS             | -               |                               |         | CLASS        | 1                 | -         |                 | 221/1     |                 |              |             |       |        |    |
| мемо              |                 |                               |         |              | S//\$\$\$\\//     |           |                 | 44        |                 |              |             |       |        |    |
|                   |                 |                               |         |              |                   |           |                 | (//       |                 |              |             |       |        |    |
| E <u>x</u> penses | €0.00           | lte <u>m</u> s                | €2.00   |              |                   |           |                 |           |                 |              |             |       |        |    |
| ITEM              | DESCRIPTION     |                               |         | QTY          | : ц/м             | COST      |                 | TAX       | : AMOUNT        | CUSTOMER:JOB | BILL        | CLASS |        |    |
| Widget            | Widget          |                               |         |              |                   |           | 1.00            | S         | 1.0             | D            |             |       |        | î  |
|                   |                 |                               |         |              |                   |           |                 |           |                 |              |             |       |        | Ŧ  |
| Receive All       | Show PO         |                               |         |              |                   |           |                 |           |                 |              |             |       |        |    |
|                   |                 |                               |         |              |                   |           |                 |           |                 | TOTAL VAT    |             | 0.35  | Edit   |    |
|                   |                 |                               |         |              |                   |           |                 |           |                 |              |             |       |        |    |
|                   |                 |                               |         |              |                   |           |                 |           |                 | Save & Close | Savo & Mo   |       | Povort |    |
|                   |                 |                               |         |              |                   |           |                 |           |                 | Save & Close | 3076 or 146 |       | Neven  |    |

The **Total Quantity on Hand** in the **Items list** will now automatically change to reflect a Bill or Item Receipt.

## **STOCK ASSEMBLY BUILDS**

After a stock assembly item has been created, the way to add assembly items to stock is by "building" them. When an assembly build has been performed, the assembly's components are deducted from stock and the quantity of assembly items is increased accordingly.

 From the Company section of the Home Page, click on the Stock Activities icon > Build Assemblies. Alternatively, select Suppliers > Stock Activities > Build Assemblies from the menu bar.

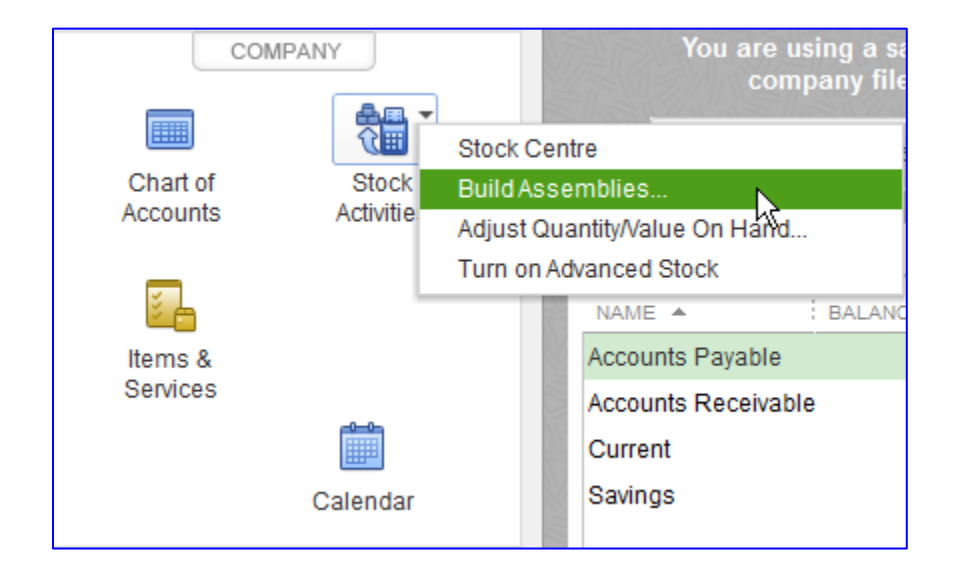

2. The **Build Assembly** dialogue box appears. By entering the Assembly item to be built, the components needed to build the item will appear with stock levels on hand. Based on this, QuickBooks calculates the maximum number that can be built.

| T                     | E                                     | Build Assemblie    | s                                                    |                       |                        | -            | o × |
|-----------------------|---------------------------------------|--------------------|------------------------------------------------------|-----------------------|------------------------|--------------|-----|
| 🔷 Previous 🌩 N        | Next 🛛 Print Preview 昌 Print          | 👻 🧼 Customi        | ise 🔻 尵 Attach                                       |                       |                        |              |     |
| ASSEMBLY ITEM         | Drivetrain1 -                         | ]                  |                                                      | Date<br>31/12/2016    | Bu                     | ild Ref. No. |     |
| Build /               | Assembly                              |                    |                                                      | TEMPLATE              | Custom Build           | Assembly     | •   |
| 0                     | at                                    | JANTITY RESERVE    | QUANTITY ON I<br>D FOR OTHER ASSEM<br>QUANTITY AVAIL | HAND<br>BLIES<br>ABLE | 0 Build Poir<br>0<br>0 | nt:          |     |
| ITEM                  | DESCRIPTION                           | TYPE               | PER ITEM QTY                                         |                       | HAND                   | QTY NEEL     | DED |
| Drivetrain:12124Y     | Universal Joint, Prop-Shaft (178)     | Stock P 1          |                                                      | 5                     |                        | 3            |     |
| Drivetrain:1258Y      | Front Drive Shaft Assembly            | Stock P 1          | l.                                                   | 5                     |                        | 3            |     |
| Drivetrain:1259Y      | Rear Axle Shaft                       | Stock P 1          |                                                      | 5                     |                        | 3            |     |
|                       |                                       |                    |                                                      |                       |                        |              |     |
|                       | Maximum number                        | vou can build from | the quantity on hand:                                | 5                     |                        |              | V   |
|                       |                                       | ,                  | <u>QUANTITY</u> TO BUILD                             |                       | 3                      |              |     |
| To be printe <u>d</u> | ivetrain1 in advance of expected orde | rs                 |                                                      |                       |                        |              |     |
|                       |                                       |                    | Build & Close                                        | Bu <u>i</u> le        | d & New                | Cle          | ar  |

This is now reflected in the Item List.

**NOTE**: It is important to buy and sell the same item. In this way, QuickBooks can keep stock levels accurate for each stock item.

# **ADJUSTING STOCK QUANTITY ON HAND**

Although QuickBooks automatically adjusts the stock quantities after every purchase and sale (and assembly), stock quantities may need to be adjusted manually from time to time. This may be due to fire, theft, breakage or stock assembly items that have been disassembled.

When a quantity is adjusted, QuickBooks assumes that the average cost of the item remains the same and adjusts the value accordingly. For example, if the average cost is £10 and the quantity is reduced by 2, QuickBooks reduces the value of the items on hand by £20.

Adjusting stock levels can be accessed by from the **Home Page** by selecting the **Stock Activities** icon > **Adjust Quantity/Value On Hand**. Alternatively, access this feature from the menu bar by selecting **Suppliers** > **Stock Activities** > **Adjust Quantity/Value On Hand**. This opens the **Adjust Quantity** dialogue box.

- Either the Quantity, Total Value or both Quantity and Value can be adjusted here. Please note that for the Adjustment Account, an income or expense account will be required to post the adjustment. For example, stock losses would be posted to an Expense account, while stock gains would be posted to an Income account. Another example would be that stock value losses would be posted to an Expense account such as Obsolescence. Enter the date of the adjustment; this will ensure that the Quantity on Hand (and the value) shown will be as of that date.
- 2. If it is required, select **Find & Select Items** (or alternatively, simply type the name of the first item to be adjusted in the first row in the Item column.) This opens up a dialogue box where stock items can be selected by putting a checkmark next to them. Then select **Add Selected Items** to return to the **Adjust Quantity/Value on Hand** dialogue box.

|                    | 1            |          |                                           |                              |                                    |                      |                            |       |
|--------------------|--------------|----------|-------------------------------------------|------------------------------|------------------------------------|----------------------|----------------------------|-------|
| Previous Previous  | t            |          |                                           |                              |                                    |                      |                            |       |
| Adjustment Type    | Quantity     | -        |                                           |                              |                                    |                      |                            |       |
| Adjustment Date    | 31/12/2016 🗰 |          | R                                         | eference No. 1               | 1                                  |                      |                            |       |
| Adjustment Account | Stock Losses | Ŧ        | с                                         | ustomer:Job                  | *                                  |                      |                            |       |
|                    |              |          | с                                         | lass                         | *                                  |                      |                            |       |
|                    |              |          |                                           | Fin                          | t & Select Items                   |                      | ×                          |       |
| Find & Select Item | IS           |          |                                           |                              |                                    |                      |                            |       |
| ITEM               |              | Find     | and select the stock items y              | ou want to adjust. Items wil | I be added to the end of the list. |                      | QTY DIFFERENCE U/M         | CLASS |
|                    |              | Eind     |                                           | in All fields                | <ul> <li>Search</li> </ul>         | Reset                |                            | ^     |
|                    |              |          |                                           |                              |                                    |                      |                            |       |
|                    |              | 1        | ITEM                                      | TYPE                         | DESCRIPTION                        | QTY ON HAND          | -                          |       |
|                    |              |          | Air Conditioning                          | Stock Part                   |                                    | C                    | 20                         |       |
|                    |              |          | Air Conditioning:120Y                     | Stock Part                   | A/C Condenser                      | 37                   |                            |       |
|                    |              |          | Air Conditioning:K1212                    | Stock Part                   | A/C Clutch Cycling Pressure Switch | 44                   |                            |       |
|                    |              |          | Body                                      | Stock Part                   |                                    | 0                    |                            |       |
|                    |              |          | Body:12459Y                               | Stock Part                   | Door Handle, Front LH Outer (Chr   |                      |                            |       |
|                    |              |          | Body:1272Y                                | Stock Part                   | Door Handle, Rear RH Outer (Chr    | . (                  |                            |       |
|                    |              |          | Body:174Y                                 | Stock Part                   | Front RH Wing OE                   | 0                    |                            |       |
|                    |              |          | Body: 192Y                                | Stock Part                   | Rear Bumper Bar (Chrome) With      |                      |                            |       |
|                    |              |          | Brakes                                    | Stock Part                   |                                    | 0                    |                            |       |
|                    |              | 1        | Brakes:19D                                | Stock Part                   | F/Brake Pad Set PG+ (Ceramic )     | 171                  |                            |       |
|                    |              | ~        | Brakes:212Db                              | Stock Part                   | Front Brake Disc (345mm Dia.)      | 141                  |                            |       |
| Memo               |              |          |                                           |                              |                                    | 2 Items Selected     | Total Value of Adjustment  | 0.00  |
| ITEM INFO AFTER AD | JUSTMENT     |          | Select <u>A</u> ll <u>C</u> lear <i>I</i> | Include inactive             | A <u>d</u> d Se                    | elected Items Cancel | Number of Item Adjustments | 0     |
|                    |              | <u> </u> |                                           |                              |                                    |                      |                            |       |
| Quantity on Hand   |              |          |                                           |                              |                                    |                      |                            |       |
| Avg Cost per Item  |              |          |                                           |                              |                                    |                      |                            |       |
| Value              |              |          |                                           |                              |                                    |                      | Save & Close Save & New    | Clear |
|                    |              |          |                                           |                              |                                    |                      |                            |       |

3. Enter the adjustment details for each item as necessary in the next screen. Then click on **Save & Close** or **Save & New**.

| 🔷 Previous 🌩 Neo   | t            |                                                   |     |             |              |                             |             |
|--------------------|--------------|---------------------------------------------------|-----|-------------|--------------|-----------------------------|-------------|
|                    |              |                                                   |     |             |              |                             |             |
| Adjustment Type    | Quantity     | •                                                 |     |             |              |                             |             |
| Adjustment Date    | 31/12/2016   | Reference No.                                     | 1   |             |              |                             |             |
| Adjustment Account | Stock Losses | <ul> <li>Customer:Job</li> </ul>                  | -   |             |              |                             |             |
|                    |              | Class                                             | -   |             |              |                             |             |
| Find & Select Item | IS           |                                                   |     |             |              |                             |             |
| ITEM               |              | DESCRIPTION                                       |     | QTY ON HAND | NEW QUANTITY | QTY DIFFERENCE U/M          | CLASS       |
| Brakes:19D         |              | F/Brake Pad Set PG+ (Ceramic ) 345/60             | Dmm | 171         | 159          | -12                         | A           |
| Brakes:212Db       |              | <ul> <li>Front Brake Disc (345mm Dia.)</li> </ul> |     | 141         | 130          | -11                         | <b>~</b>    |
|                    |              |                                                   |     |             |              |                             |             |
|                    |              |                                                   |     |             |              |                             |             |
|                    |              |                                                   |     |             |              |                             |             |
|                    |              |                                                   |     |             |              |                             |             |
|                    |              |                                                   |     |             |              |                             |             |
|                    |              |                                                   |     |             |              |                             |             |
|                    |              |                                                   |     |             |              |                             |             |
|                    |              |                                                   |     |             |              |                             |             |
|                    |              |                                                   |     |             |              |                             |             |
|                    |              |                                                   |     |             |              |                             |             |
|                    |              |                                                   |     |             |              |                             |             |
|                    |              |                                                   |     |             |              |                             |             |
| Memo               |              |                                                   |     |             |              | Total Value of Adjustme     | ent -906.32 |
| ITEM INFO AFTER AD | JUSTMENT     |                                                   |     |             |              | Number of Item Adjustmer    | its 2       |
|                    |              |                                                   |     |             |              |                             |             |
| Quantity on Hand   | 130          |                                                   |     |             |              |                             |             |
| Avg Cost per Item  | 35.68        |                                                   |     |             |              |                             |             |
| Value              | 4,638.40     |                                                   |     |             | Sa           | /e & Close <u>S</u> ave & N | ew Clear    |
|                    |              |                                                   |     |             |              |                             |             |

4. QuickBooks also allows the user to print a Physical Stock Worksheet to compare a manual stock take with the information recorded within QuickBooks. This can be accessed from the main menu bar by selecting **Suppliers** > **Stock Activities** > **Physical Stock Worksheet**.

|                       | Physical Stock Worksheet - C                                                                                                    | <b>×</b> ב |
|-----------------------|----------------------------------------------------------------------------------------------------|------------|
| Customise Report Memo | rise Print E-mail V Excel V Hide Header Refresh Default V                                                                                                    |            |
| 6:07 PM               | Roving Auto Parts Pro                                                                                                    |            |
| 31/12/16              | Physical Stock Worksheet                                                                                                    |            |
|                       | 31 December 2016                                                                                                    |            |
| ∘ Item                | Or Description     Or Preferred Supplier     Output     Output     Outpu |            |
| Air Conditioning      |                                                                                                    |            |
| Air Conditioning      | A/C Condenser 37                                                                                                    |            |
| Air Conditioning      | A/C Clutch Cycling Pressure 44                                                                                                    |            |
| Body                  | 0                                                                                                    |            |
| Body:12459Y           | Door Handle, Front LH Outer 0                                                                                                    |            |
| Body:1272Y            | Door Handle, Rear RH Outer 0                                                                                                    |            |
| Body:174Y             | Front RH Wing OE 0                                                                                                    |            |
| Body:192Y             | Rear Bumper Bar (Chrome) W 0                                                                                                    |            |
| Brakes                | 0                                                                                                    |            |
| Brakes:19D            | F/Brake Pad Set PG+ (Ceram 159                                                                                                    |            |
| Brakes:212Db          | Front Brake Disc (345mm Dia.) 130                                                                                                    |            |
| Brakes:54Da           | Fitting & Spring Kit, R/Park Br 102                                                                                                    |            |
| Drivetrain            | 0                                                                                                    |            |
| Drivetrain:1212       | 4Y Universal Joint, Prop-Shaft (1 5                                                                                                    |            |
| Drivetrain:1258       | Y Front Drive Shaft Assembly 5                                                                                                    |            |
| Drivetrain:1259       | Y RearAxie Shaft 5                                                                                                    |            |
| Electrical            |                                                                                                    |            |
| Electrical: 14591     | r Window Switch Master (Fron 172                                                                                                    |            |
| Electrical: 1512      | Abs Sellsol, Fluit et al Rain         32           States Mr. (Cloaduct 7.31.)         40                                                                                                    |            |
| Electrical:25D        | Statter nu (orreduct, 7.51) 40                                                                                                    |            |
| Gearbox               |                                                                                                    |            |
| Gearbox 151Y          | Gearbox Selector Cable (5.4 21                                                                                                    |            |
| Gearbox:745YA         | A Gearbox Master Overhaul Kit 14                                                                                                    |            |
| Gearbox:75YA          | Gearbox Master Overhaul Kit 38                                                                                                    |            |
| Widget                | Widget 2                                                                                                    |            |
| Drivetrain1           | Drivetrain 0                                                                                                    |            |

# VAT

As we saw earlier, QuickBooks keeps track of VAT owed on sales, and VAT that can be reclaimed on purchases. VAT details can be accessed from the **Manage VAT** icon on the Home Page or from the menu bar by selecting **VAT** > **Manage VAT**.

|                                                                     |                                                                                                    |                                                          |                                                  | Manage VAT         |                                                                               |                                                                                                    | - 0                                                                                                    |
|---------------------------------------------------------------------|----------------------------------------------------------------------------------------------------|----------------------------------------------------------|--------------------------------------------------|--------------------|-------------------------------------------------------------------------------|----------------------------------------------------------------------------------------------------|----------------------------------------------------------------------------------------------------|
| VAT Acco<br>Click the Pay                                           | ounts and Payments<br>y Now icon, or View to make p                                                                                                    | ayments and see \                                        | 'AT reports.                                     | Sho<br>I           | w balances as<br>'oday  🔘                                                     | of:<br>) End of last period                                                                                                    | VAT Adjustments<br>Change the VAT you owe:                                                                                                    |
| AGENCY<br>HMRC VAT                                                  | ACCOUNTS AMOUN<br>VAT Liability 73,58                                                                                                    | T AS OF<br>31.41 03/03/2013                              | PAY NOW                                          | SUMMARY REPORT     | DETAIL REPC                                                                   |                                                                                                    | Make interim VAT payments<br>Claim bad debt relief<br>Adjust for change in use of capital goods<br>Claim VAT paid before registration<br>How to adjust your VAT Return for Fuel<br>Scale Charges<br>Make other adjustments<br>Adjust VAT Owing |
| VAT Code<br>Click a VAT                                             | es and Rates<br>f code in the table below to vie                                                                                                    | wits VAT rates. C<br>VAT Sales I                         | ick Change V<br><b>tems</b>                      | AT Setup to make c | hanges.                                                                       |                                                                                                    | VAT Setup<br>Make changes to your VAT codes and                                                                                                    |
| JAT Codes                                                           | s                                                                                                    |                                                          | (onio                                            |                    | 11                                                                            | 00 400 0 4                                                                                                    | corresponding VAT rates:                                                                                                    |
| CODE                                                                | DESCRIPTION<br>Exempt                                                                                                    | NAME<br>Standard Sa                                      | VAT                                              | I RATE             | Your VAT 1<br>Box<br>1                                                        | 00 (UK) Return<br>DESCRIPTION<br>VAT due on sales and                                                                                                    | Change VAT Setup                                                                                                    |
| CODE<br>E<br>EGS<br>EGZ                                             | DESCRIPTION<br>Exempt<br>EC Goods Standard (17.<br>EC Goods Zero-Rated (0                                                                                                    | NAME<br>Standard Sa                                      | VAT<br>les 17.5                                  | r RATE<br>0        | Your VAT 1<br>Box<br>2<br>3                                                   | 00 (UK) Return<br>DESCRIPTION<br>VAT due on sales and<br>VAT due on acquisitior<br>Total output VAT due                                                                                                    | Corresponding VAT rates:<br>Change VAT Setup<br>View and edit VAT codes for Items,<br>Suppliers, and Customers:                                                                                                    |
| CODE<br>E<br>EGS<br>EGZ<br>ESS<br>ESZ                               | DESCRIPTION<br>Exempt<br>EC Goods Standard (17.<br>EC Goods Zero-Rated (0<br>EC Services Standard<br>EC Services Zero-Rated                                                                                                    | NAME<br>Standard Sa                                      | VAT<br>les 17.5                                  | 0                  | Your VAT 1 Box 2 3 4 5                                                        | 00 (UK) Return<br>DESCRIPTION<br>VAT due on sales and<br>VAT due on acquisitior<br>Total output VAT due<br>VAT reclaimed on purc<br>Net VAT to pay (or re                                                                                                    | Corresponding VAT rates:<br>Change VAT Setup<br>View and edit VAT codes for Items,<br>Suppliers, and Customers:<br>Assign VAT Codes                                                                                                    |
| CODE<br>E<br>EGS<br>EGZ<br>ESS<br>ESZ<br>N<br>R<br>R                | DESCRIPTION<br>Exempt<br>EC Goods Standard (17,<br>EC Goods Zero-Rated (0<br>EC Services Standard<br>EC Services Zero-Rated<br>Not Registered<br>Reduced (5%)<br>Reverse Charge (Carour                                        | VAME<br>Standard Sa<br>VAT Purcha<br>NAME                | VAT<br>les 17.5                                  | RATE               | Your VAT 1<br>Box<br>1<br>2<br>3<br>4<br>5<br>6<br>6<br>6<br>6                | 00 (UK) Return<br>DESCRIPTION<br>VAT due on sales and<br>VAT due on acquisition<br>Total output VAT due<br>VAT reclaimed on purc<br>Net VAT to pay (or re-<br>Total net value of sale<br>Total net value of EC<br>Total net value of EC                                                    | Corresponding VAT rates:<br>Change VAT Setup<br>View and edit VAT codes for items,<br>Suppliers, and Customers:<br>Assign VAT Codes<br>Common questions:<br>Why is there a negative rate in the EC<br>and RC codes?                            |
| CODE<br>E<br>EGS<br>EGZ<br>ESS<br>ESZ<br>N<br>R<br>R<br>C<br>S<br>Z | DESCRIPTION<br>Exempt<br>EC Goods Standard (17,<br>EC Goods Zero-Rated (C<br>EC Services Standard<br>EC Services Zero-Rated<br>Not Registered<br>Reduced (5%)<br>Reverse Charge (Carous<br>Standard (17.5%)<br>Zero-Rated (0%) | NAME<br>Standard Sa<br>VAT Purche<br>NAME<br>Standard Pu | VAT<br>les 17.5<br>ase Items<br>VAT<br>rcha 17.5 | r RATE             | Your VAT 1<br>Box<br>1<br>2<br>3<br>4<br>5<br>6<br>6<br>6<br>6<br>6<br>6<br>7 | 00 (UK) Return<br>DESCRIPTION<br>VAT due on sales and<br>VAT due on acquisitior<br>Total output VAT due<br>VAT redaimed on purc<br>Net VAT to pay (or re-<br>Total net value of sale<br>Total net value of EC<br>Total net value of EC<br>Total net value of Rev<br>Total net value of pur | Corresponding VAT rates:<br>Change VAT Setup<br>View and edit VAT codes for Items,<br>Suppliers, and Customers:<br>Assign VAT Codes<br>Common questions:<br>Why is there a negative rate in the EC<br>and RC codes?                            |

1. VAT adjustments can be made by clicking on **Adjust VAT Owing**; this will open up the dialogue box.

|                           | VAT        | Adjustment                                   | ×                                |
|---------------------------|------------|----------------------------------------------|----------------------------------|
| Adjustment <u>D</u> ate   | 31/12/2016 | <b> </b>                                     |                                  |
| Entry <u>N</u> o.         | GJ 2       | Cla <u>s</u> s                               | •                                |
| VAT Agency                |            |                                              | •                                |
| VAT <u>I</u> tem          |            |                                              | -                                |
| VAT Line                  |            |                                              |                                  |
| VAT Account               |            | What accou                                   | unt should I pick?               |
| <u>A</u> djustment Accour | nt         |                                              | •                                |
| Am <u>o</u> unt           |            | <ul> <li>Inc<u>r</u></li> <li>Dec</li> </ul> | ease VAT line<br>xrease VAT line |
| <u>M</u> emo              | VAT Adjus  | stment                                       |                                  |
|                           | ОК         | Cancel                                       | Help                             |

To file a VAT return in QuickBooks, choose **Pay Now**; this will open up the **File VAT** box.

**NOTE:** Reports can also be accessed from this screen by clicking on the appropriate link.

| I                          |                                            |                                  |               |              | Manage VAT     |                             |                   | - 0                                                     |
|----------------------------|--------------------------------------------|----------------------------------|---------------|--------------|----------------|-----------------------------|-------------------|---------------------------------------------------------|
| VAT Accor<br>Click the Pay | u <b>nts and Payn</b><br>Now icon, or Viev | n <b>ents</b><br>v to make payme | nts and see \ | /AT reports. | Shov<br>Tr     | v balances as of: -<br>oday | ld of last period | VAT Adjustments<br>Change the VAT you owe:              |
| AGENCY                     | ACCOUNTS                                   | AMOUNT                           | AS OF         | PAY NOW      | SUMMARY REPORT | DETAIL REPORT               | EXCEPTION REPORT  | Make interim VAT payments                               |
| HMRC VAT                   | VAT Liability                              | 73,581.41                        | 03/03/2013    | 1            | View           | View                        | View              | Claim bad debt relief                                   |
|                            |                                            |                                  |               | <i>d</i> )   |                |                             |                   | Adjust for change in use of capital goods               |
|                            |                                            |                                  |               |              |                |                             |                   | Claim VAT paid before registration                      |
|                            |                                            |                                  |               |              |                |                             |                   | How to adjust your VAT Return for Fuel<br>Scale Charges |
|                            |                                            |                                  |               |              |                |                             |                   | Make other adjustments                                  |
|                            |                                            |                                  |               |              |                |                             |                   | Adjust VAT Owing                                        |
| < C                        |                                            |                                  |               |              |                |                             |                   |                                                         |

2. To file the return, click File Return.

|                   |                     | File VA                  | J     |             |           |    | -             |   |
|-------------------|---------------------|--------------------------|-------|-------------|-----------|----|---------------|---|
| /AT Agency        | HMRC VAT            | •                        | Dates | Last VAT Qu | larter    |    |               |   |
|                   |                     |                          | From  | 01/07/2016  | 1         | То | 30/09/2016    | Ê |
| Your Calculat     | ed VAT Return       |                          |       |             |           |    |               |   |
| VAT DESCRIPTIO    | N                   |                          | BOX   | AMOUNT      | BALANCE   |    | Adjust Return |   |
| VAT due on sale   | s and other outp    | uts                      | 1     | 125,087     | A         |    | -             |   |
| VAT due on acqu   | uisitions from oth  | er EC Member States      | 2     | 0.00        |           |    | Print Return  |   |
| Total output VAT  | due                 |                          | 3     |             | 125,087   |    |               |   |
| VAT reclaimed o   | n purchases         |                          | 4     | 77,956.07   |           |    |               |   |
| Net VAT to pay (  | (or reclaim)        |                          | 5     |             | 47,131.52 |    |               |   |
| Total net value o | fsales              |                          | 6     | 714,797     |           |    |               |   |
| Total net value o | of purchases        |                          | 7     | 445,674     |           |    |               |   |
| Total net value o | of supplies to othe | er EC Member States      | 8     | 0.00        |           |    |               |   |
| Total net value o | of acquisitions fro | m other EC Member States | 9     | 0.00        |           |    |               |   |
|                   |                     |                          |       |             |           |    |               |   |
|                   |                     |                          |       |             |           |    |               |   |
|                   |                     |                          |       |             |           |    |               |   |
|                   |                     |                          |       |             | V         |    |               |   |
| 🥖 Your VAT r      | eturn is ready t    | to file                  |       |             |           |    |               |   |
| Amount you owe    | e in VAT            | How is this calculated?  |       |             | 47,131.52 |    | File Return   |   |
|                   |                     |                          |       |             |           |    |               |   |

This can be filed online to HMRC or by another method.

If a refund from HMRC is due, completing the return will cause QuickBooks to create an invoice automatically for the refund amount. When the money is received from HMRC, this is recorded as any customer payment is via the Receive Payment icon.

If there is an amount owing, QuickBooks creates a bill (with HMRC VAT as the supplier). This can then be recorded to pay the bill right away or later on.

Press **Pay Now** or **Pay Later** to see the final confirmation message that the transactions in QuickBooks are being filed.

If the **Pay Later** option has been selected, record the eventual payment made by using the **Pay Bills** function.

|                                                                                       | Payment               |                    |  |
|---------------------------------------------------------------------------------------|-----------------------|--------------------|--|
| You owe VAT of 47,13                                                                  | 1.52 to HMRC VAT.     |                    |  |
| Whether you Pay Now or Pay Later, QuickBooks creates an entry<br>in Accounts Payable. |                       |                    |  |
| lf you choose Pay Late<br>and Pay Bills.                                              | er, remember to go to | the Suppliers menu |  |
| Pay <u>N</u> ow                                                                       | Pay <u>L</u> ater     | Cancel             |  |

QuickBooks then closes the period covered by the return. If anyone attempts to edit a transaction from that closed period, they will be notified. The administrator can still make changes, and the difference will be accounted for in the next VAT return.

|   | QuickBooks Information                                                                                                    |
|---|----------------------------------------------------------------------------------------------------|
| i | Congratulations! You have finished processing your VAT return in QuickBooks.<br>The last date covered by this VAT return is now your closing date.<br>Only the QuickBooks Administrator can add, change, or delete transactions<br>before this date.To change the password or other preferences for closed periods,<br>go to the Edit menu and choose Preferences,then click the Accounting tab.<br>If you filed online, you can view electronic receipts of the returns you filed. Go to<br>the VAT menu, click View Prior VAT Returns, and then click View. |
|   | ок                                                                                                    |